# SIEMENS

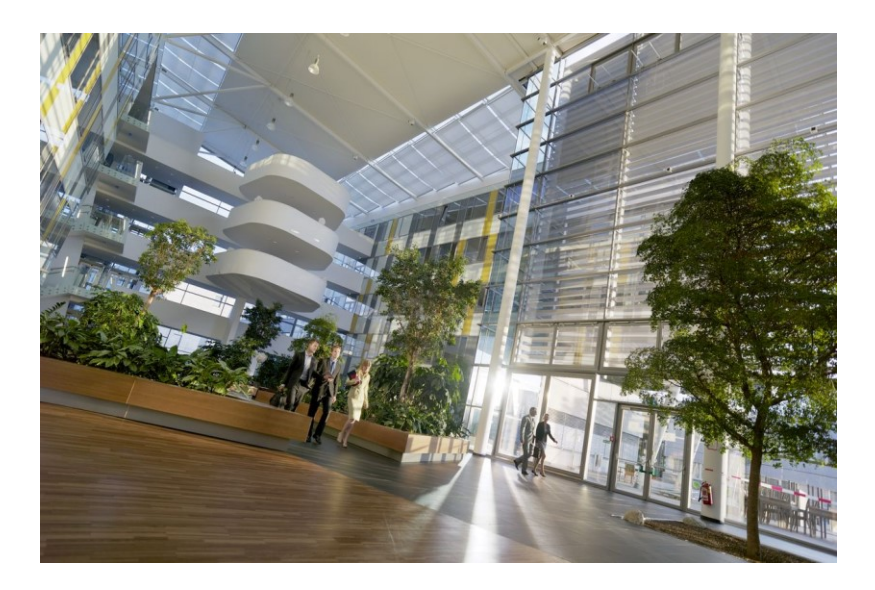

# Desigo Control Point Operation Manual

**Building Technologies** 

# **Edition notice**

Technical specifications and availability subject to change without notice.

This document may not be reproduced, disseminated to third parties or processed and its contents may not be used or disclosed without express permission. Non-compliance shall result in compensation for damages. All rights, including those resulting from a successful patent application and registration of a utility model or design patent, are reserved.

Edition: 2019-01-15

Document ID: A6V11211557\_en--\_d

© Siemens Industry, Inc., 2019

# **Table of Contents**

| 1   | Cyber security disclaimer                                                    | 5  |
|-----|------------------------------------------------------------------------------|----|
| 2   | Before you start                                                             | 6  |
| 3   | Overview                                                                     | 8  |
| 3.1 | User interface                                                               | 8  |
|     | 3.1.1 Icons                                                                  | 10 |
|     | 3.1.2 State indicators                                                       | 11 |
| 3.2 | User management                                                              | 12 |
|     | 3.2.1 Managing user profiles                                                 | 13 |
| 3.3 | Tools and Settings                                                           | 15 |
| 4   | Plant view                                                                   | 16 |
| 4.1 | Plant view user interface                                                    | 16 |
| 4.2 | Commanding objects through a Plant view graphic                              | 18 |
| 5   | Alarms                                                                       | 21 |
| 5.1 | Alarms user interface                                                        | 21 |
| 5.2 | Viewing historical alarm events                                              | 25 |
| 5.3 | Acknowledging current alarms                                                 | 26 |
| 5.4 | Alarms tools                                                                 | 27 |
|     | 5.4.1 Workflow for configuring alarm routing                                 | 27 |
|     | 5.4.2 Filtering the alarms displayed                                         | 30 |
| 6   | Scheduler                                                                    | 32 |
| 6.1 | Scheduler user interface                                                     | 32 |
|     | 6.1.1 Modifying a schedule                                                   | 35 |
| 6.2 | Modifying the Schedule default                                               | 36 |
| 6.3 | Copying one day's activities                                                 | 37 |
| 6.4 | Exception schedules                                                          |    |
|     | 6.4.1 Viewing exceptions for a Scheduler object                              |    |
|     | 6.4.2 Viewing Calendar objects in the database                               | 40 |
|     | 6.4.3 Managing exception schedules                                           | 41 |
| 7   | List view                                                                    | 43 |
| 7.1 | List view user interface                                                     | 44 |
| 7.2 | Commanding objects in the List view                                          | 46 |
| 8   | Trends                                                                       | 47 |
| 8.1 | Trends user interface                                                        | 47 |
| 8.2 | Options for saving chart views                                               | 50 |
| 8.3 | Exporting trend data as .csv or .json                                        | 51 |
| 8.4 | Managing the chart series options                                            | 52 |
|     | 8.4.1 Moving a chart                                                         | 54 |
|     | 8.4.2 Changing chart colors                                                  | 55 |
| 8.5 | Trends tools                                                                 | 56 |
|     | 8.5.1 Configuring a scheduled export of trend data to an FTP server or email | 56 |
|     | 8.5.2 Adding a chart view                                                    | 58 |

|      | 8.5.3                        | Editing a trend definition                                      | 58 |  |
|------|------------------------------|-----------------------------------------------------------------|----|--|
|      | 8.5.4                        | Removing data points from a trend definition and archiving data | 59 |  |
| 9    | Report                       | S                                                               | 60 |  |
| 9.1  | User in                      | iterface                                                        | 60 |  |
| 9.2  | Report                       | s tools                                                         | 61 |  |
|      | 9.2.1                        | Workflow for sending archived reports to email recipients       | 61 |  |
|      | 9.2.2                        | Workflow for sending archived reports to an FTP server          | 62 |  |
|      | 9.2.3                        | Purging archived reports                                        | 63 |  |
| 10   | Genera                       | al settings                                                     | 64 |  |
| 10.1 | Config                       | uring an SMTP server                                            | 64 |  |
| 10.2 | Configuring the FTP settings |                                                                 |    |  |
| 10.3 | Configuring email recipients |                                                                 |    |  |
| 10.4 | Data p                       | oint integration for newly assigned and updated devices         | 66 |  |
| 10.5 | Config                       | uring the alarm poll rate                                       | 67 |  |
| 10.6 | Config                       | ure alarm history                                               | 68 |  |
| 10.7 | Config                       | uring alarm routing                                             | 69 |  |
| 10.8 | Local settings               |                                                                 |    |  |

# 1 Cyber security disclaimer

Siemens provides a portfolio of products, solutions, systems and services that includes security functions that support the secure operation of plants, systems, machines and networks. In the field of Building Technologies, this includes building automation and control, fire safety, security management as well as physical security systems.

In order to protect plants, systems, machines and networks against cyber threats, it is necessary to implement – and continuously maintain – a holistic, state-of-the-art security concept. Siemens' portfolio only forms one element of such a concept.

You are responsible for preventing unauthorized access to your plants, systems, machines and networks which should only be connected to an enterprise network or the internet if and to the extent such a connection is necessary and only when appropriate security measures (e.g. firewalls and/or network segmentation) are in place. Additionally, Siemens' guidance on appropriate security measures should be taken into account. For additional information, please contact your Siemens sales representative or visit

https://www.siemens.com/global/en/home/company/topic-areas/future-of-manufacturing/industrial-security.html.

Siemens' portfolio undergoes continuous development to make it more secure. Siemens strongly recommends that updates are applied as soon as they are available and that the latest versions are used. Use of versions that are no longer supported, and failure to apply the latest updates may increase your exposure to cyber threats. Siemens strongly recommends to comply with security advisories on the latest security threats, patches and other related measures, published, among others, under <a href="https://www.siemens.com/cert/en/cert-security-advisories.htm">https://www.siemens.com/cert/en/cert-security-advisories.htm</a>.

# 2 Before you start

This section covers conventions used in the manual, how to access help, related publications, and other information to help you use this manual.

This document is intended for users doing the following tasks:

- Operating Scheduler or Trends and acknowledging alarms.
- Changing system settings, making basic system updates and performing simple service or maintenance tasks. This does not include commissioning.
- Trending values for troubleshooting.
- Using a heating curve.
- Performing energy monitoring through animated graphics that are associated with gauges, bar graphs, meters, and so on.
- Monitoring the status of the system using system reports and exporting the data.

## Additional documentation

- Additional links for Desigo documents are available on the Internet: Desigo references
- For information on hardware components, such as DXR2... automation stations or KNX PL-Link devices, see the Hardware documentation reference file (PDF). <u>A6V10479649</u>

## Document use / request to the reader

Before using our products, it is important that you read the documents supplied with or ordered at the same time as the products (equipment, applications, tools etc.) carefully and in full.

We assume that persons using our products and documents are authorized and trained appropriately and have the technical knowledge required to use our products as intended.

More information on the products and applications is available:

- From the Siemens branch office near you www.siemens.com/sbt or from your system supplier.
- From the support team at headquarters <u>fieldsupport-zug.ch.sbt@siemens.com</u> if there is no local point of contact.

Siemens assumes no liability to the extent allowed under the law for any losses resulting from a failure to comply with the aforementioned points or for the improper compliance of the same.

## Quality assurance

These documents were prepared with great care.

- The contents of all documents are checked at regular intervals.
- Any corrections necessary are included in subsequent versions.
- Documents are automatically amended as a consequence of modifications and corrections to the products described.

Please make sure that you are aware of the latest document revision date.

If you find lack of clarity while using this document, or if you have any criticisms or suggestions, please contact your local point of contact in your nearest branch office. The addresses of the Siemens regional companies are available at <a href="http://www.siemens.com/sbt">http://www.siemens.com/sbt</a>.

## Trademarks

The trademarks used in this document are listed together with their legal owners in this section. The use of these trademarks is subject to international and national statutory provisions.

Desigo® and Desigo® CC<sup>™</sup> are registered trademarks of Siemens Schweiz AG.

BACnet is a trademark of American National Standard (ANSI/ASHRAE 135-1995).

Chrome and the Chrome logo are trademarks of Google LLC.

Firefox is a registered trademark of Mozilla Foundation.

Internet Explorer is a trademark of Microsoft Corporation.

Oracle and Java are trademarks or registered trademarks of Oracle America, Inc.

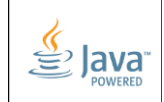

Further to the notes in this section, and to facilitate the reading of the text, these trademarks will not be indicated elsewhere in the text by use of symbols, such as  $\mathbb{R}$  or  $\mathbb{M}$ .

# Copyright

This document may be duplicated and distributed only with the express permission of Siemens, and may be passed only to authorized persons or companies with the required technical knowledge.

# 3 Overview

The Desigo Control Point Operation application is a full-featured Web-based solution for managing your building automation system. In addition to operating HVAC, lighting and shading, the Operation application provides energy dashboards for managing and analyzing the energy consumption of monitored systems.

- The model of operating and monitoring device determines which Desigo Control Point features are available.
- Features and menu items only display for the core functions that a user role is allowed to access.

## Accessing the Operation login page

- 1. Type the IP address of a Desigo Control Point device in the address bar of a browser.
- 2. Once the login page displays, scan the QR code or click **Help** to download the user documentation.

# 3.1 User interface

The user interface automatically adjusts to fit your screen width and screen orientation. The following figures and legend outline the basic layouts.

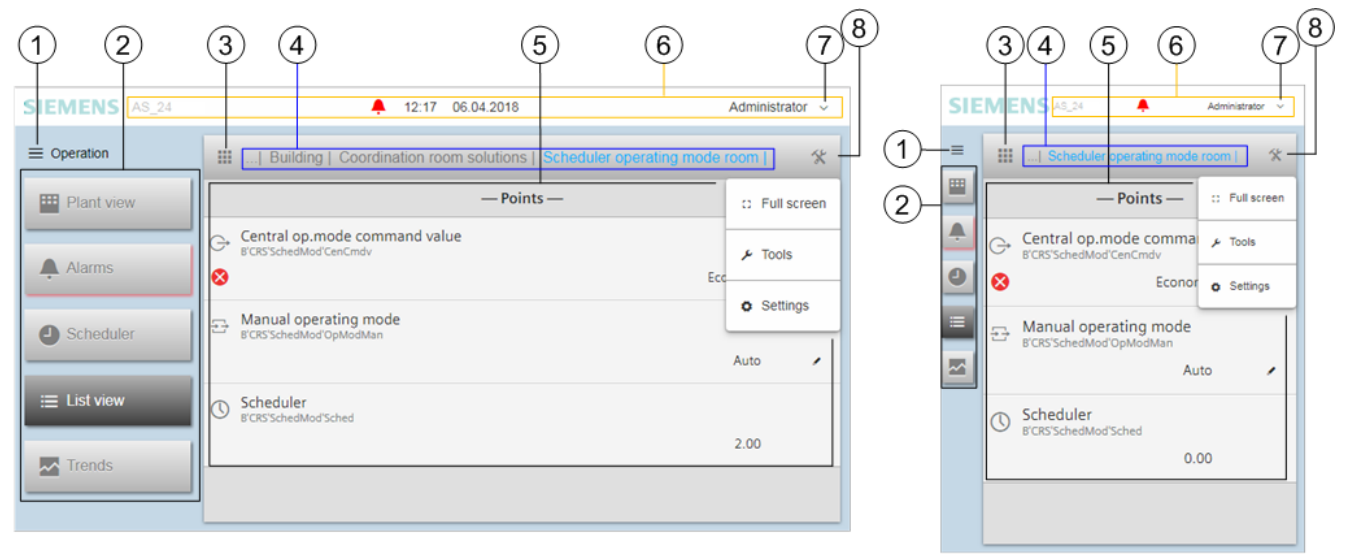

Figure 1: User interface adjusted to fit screen width.

| 1 | Main menu                                                                                                    |
|---|----------------------------------------------------------------------------------------------------|
|   | Click 🗮 to navigate to the ABT Setup & Service Assistant (SSA).                                                                                                    |
| 2 | Core function pane                                                                                                    |
|   | Plant view displays customized and standard graphics with real-time data point values and status updates.                                                                                                    |
|   | Alarms displays active alarms and alarm history and allows you to send alarm notification emails. The Alarms button                                                                                                    |
|   | has a red shadow when there are active or unacknowledged alarms.                                                                                                    |
|   | Scheduler configures the schedule program and creates exceptions for existing schedules.                                                                                                    |
|   | List view changes data point values and places data points out-of-service.                                                                                                    |
|   | <b>Trends</b> displays a graphic view of collected trend data and allows you to configure trend exports.                                                                                                    |
|   | Reports generates reports and exports report data.                                                                                                    |
| 3 | Root                                                                                                    |
|   | Click to clear the breadcrumb navigation list and display the top level of the building structure.                                                                                                    |
| 4 | Breadcrumb navigation for the work area<br>The breadcrumb list is created as you navigate through the building structure. Navigate back to a level of the building structure<br>by selecting it in the breadcrumb list. |
| 5 | Work area<br>Provides functions for operating and monitoring data points. Information displayed depends on the option selected in the core<br>function pane and the position in the breadcrumb navigation.              |
| 6 | Status bar<br>Displays the following information (from left to right):                                                                                                    |
|   | Name of the device.                                                                                                    |
|   | State indicators. When there are active or unacknowledged alarms, click 🐥 to open the Alarms core function.                                                                                                    |
|   | Current date and time. (Not displayed on smaller screens.)                                                                                                    |
|   | User name of the currently logged in user.                                                                                                    |
|   | ✓ User management menu icon (⑦).                                                                                                    |
| 7 | User management<br>Allows all users to log out and manage their user profile. Users with administrator privileges can also add, edit and delete user<br>accounts and reset passwords.                                   |
|   | Click 🎽 to display the <b>User management</b> menu. The options displayed depend on the role of the currently logged in user.                                                                                           |

8 Tools and Settings

Click to access the **Tools** and **Settings** menus. The options displayed depend on the role of the currently logged in user.

**Full screen** is mainly for use with a graphic display. When selected, the browser bar displays at the top of the screen, but the **Status bar** (<sup>®</sup>) and the **Core function pane** (<sup>®</sup>) do not display.

Fools provides tasks that are specific to each core function.

Settings configures SMTP, FTP, email recipients, alarm polling, alarm history and alarm routing, and manages data point integration settings.

## Accessing Favorites on a touch panel

If Favorites have been set up on a touch panel, swipe down to display the URL bar and click **X** to display the available pages.

## 3.1.1 Icons

The Desigo icons represent the type of BACnet objects associated with a building, floor, and room.

| Indicator Description                |                                                     | BACnet object type                           |  |  |  |  |
|--------------------------------------|-----------------------------------------------------|----------------------------------------------|--|--|--|--|
| Structured view objects              |                                                     |                                              |  |  |  |  |
|                                      | Building                                            | AreaView(Bldg)                               |  |  |  |  |
| Floor A                              |                                                     | AreaView(Floor)                              |  |  |  |  |
|                                      | Room                                                | AreaView (R)                                 |  |  |  |  |
|                                      | Room segment                                        | AreaView (RSegm)                             |  |  |  |  |
| •:                                   | Central function                                    | AreaView (CenFnct)                           |  |  |  |  |
| *                                    | Favorite view                                       | FvrView                                      |  |  |  |  |
| 몲                                    | Network view (Field buses)                          | NwkView                                      |  |  |  |  |
|                                      | Network view (Assigned devices, Discovered devices) | NwkView (AssgnDev, DscvdDev)                 |  |  |  |  |
|                                      | Automation station                                  | ASView                                       |  |  |  |  |
|                                      | Collection                                          | Col (Infrastructure, Device, Third Party)    |  |  |  |  |
| 밈                                    | Application function                                | FuncView                                     |  |  |  |  |
| Value objects                        |                                                     |                                              |  |  |  |  |
| Ð                                    | Input value                                         | Al, Bl, Blsln, Lgtln, Ml                     |  |  |  |  |
| Ģ                                    | Output value                                        | AO, BO, BlsOut, EmgLgt, LgtAOut, LgtBOut, MO |  |  |  |  |
| Ŀ                                    | Calculated value                                    | ACalcVal, BCalcVal, MCalcVal, PrphDev        |  |  |  |  |
| ÷                                    | Process value                                       | APrcVal, BPrcVal, MPrcVal                    |  |  |  |  |
| 台                                    | Configuration value                                 | ACnfVal, BCnfVal, MCnfVal, UCnfVal           |  |  |  |  |
| P                                    | Trigger value                                       | MTrgVal                                      |  |  |  |  |
| Centralized command grouping objects |                                                     |                                              |  |  |  |  |
| Litti                                | Command object                                      | CmdObj                                       |  |  |  |  |
|                                      | Group master                                        | GrpMaster                                    |  |  |  |  |
|                                      | Group member                                        | GrpMbr                                       |  |  |  |  |
| System objects                       |                                                     |                                              |  |  |  |  |
|                                      | Controller                                          | Loop                                         |  |  |  |  |

| Indicator       | Description             | BACnet object type                                                                      |  |  |  |  |
|-----------------|-------------------------|-----------------------------------------------------------------------------------------|--|--|--|--|
| Alarm and trend | Alarm and trend objects |                                                                                         |  |  |  |  |
| Ą               | Event enrollment        | CmnEvtEnr, EvtEnr, DevAlert                                                             |  |  |  |  |
| Trend log       |                         | TrndLogS                                                                                |  |  |  |  |
| ==              | Other special Objects   | AppCnf, CmnEvt, DevObj, FileObj, FldBusMgmt, NotifClass,<br>NwkPortIP, NwkPortMSTP, Pgm |  |  |  |  |
| System function | System function objects |                                                                                         |  |  |  |  |
| Diagnostics     |                         | Diag                                                                                    |  |  |  |  |
|                 | Event log               | EvtLog                                                                                  |  |  |  |  |
| Calendar        |                         | Calendar                                                                                |  |  |  |  |
| O               | Scheduler               | Schedule                                                                                |  |  |  |  |

## 3.1.2 State indicators

The Desigo state indicator icons represent the current condition of functions and/or objects associated with a room.

| Indicator                                                                                                    | Description                                                   | Cause                                                                                                  |  |  |  |  |
|----------------------------------------------------------------------------------------------------|---------------------------------------------------------------|----------------------------------------------------------------------------------------------------|--|--|--|--|
| Value quality                                                                                                    |                                                               |                                                                                                    |  |  |  |  |
| 8                                                                                                    | Fault                                                         | idicates a system or process alarm                                                                     |  |  |  |  |
| Transition                                                                                                    |                                                               | Indicates a non-alarm event (object not updated by data acquisition yet, or a command being processed) |  |  |  |  |
| Operating mode                                                                                                    |                                                               |                                                                                                    |  |  |  |  |
| Out of service         Indicates whether the physical input/output has been decoupled means of property Out-Of-Service |                                                               |                                                                                                    |  |  |  |  |
| <b>4</b>                                                                                                    | Overridden                                                    | Object overridden by external switch                                                                   |  |  |  |  |
| <b>A</b>                                                                                                    | Life safety                                                   | Personal safety (Present priority is 13)                                                               |  |  |  |  |
| î                                                                                                    | Locked                                                        | Locked function/object (Present priority is 45)                                                        |  |  |  |  |
| ≠                                                                                                    | Time delay                                                    | Delay is active (Present priority is 6)                                                                |  |  |  |  |
| ~                                                                                                    | Manual switch Switch is set to manual (Present priority is 7) |                                                                                                    |  |  |  |  |
|                                                                                                    | Manual Prio 8 Manual state of an object is indicated          |                                                                                                    |  |  |  |  |
| Alarm state                                                                                                    |                                                               |                                                                                                    |  |  |  |  |
| <b>.</b>                                                                                                    | In alarm. Alarm not acknowledged.                             |                                                                                                    |  |  |  |  |
| <b>.</b>                                                                                                    | Not in alarm. Alarm not acknowledged.                         |                                                                                                    |  |  |  |  |
| 4                                                                                                    | In alarm. Alarm acknowledged.                                 |                                                                                                    |  |  |  |  |
| <b>A</b>                                                                                                    | Not in alarm. Alarm acknowledged.                             |                                                                                                    |  |  |  |  |
| ×                                                                                                    | Not in alarm. Reset.                                          |                                                                                                    |  |  |  |  |
| Primary server                                                                                                    |                                                               |                                                                                                    |  |  |  |  |
| Indication of the primary server type (only for PX primary controllers)                                                |                                                               |                                                                                                    |  |  |  |  |

## 3.2 User management

Click  $\checkmark$  in the status bar to display the following options in the **User management** menu:

As shown in the following figure, the options displayed depend on the role of the currently logged in user.

| SIEMENS | Administrator ~ |              |
|---------|-----------------|--------------|
| =       | User profile    | Balancer     |
|         | Manage users    | User profile |
|         | Log out         | Log out      |
|         |                 |              |

- User profile and Log out are available to all users.
- Manage users is only available to users with administrator privileges.

## User profile

Allows the currently logged in user to modify settings for their own account.

- $\triangleright$  Click  $\checkmark$  in the status bar and select **User profile** to modify the following settings:
- 1. Password
  - Click Change password.
  - Enter your current password.
  - Type and confirm a password that complies with the password policy for your site.
  - Click Change password to save the new password.
- 2. Language

Select the user interface language.

# **3.** Date format Select the format for dates. For example, DD.MM.YYYY or MM/DD/YYYY.

- 4. Time format Select the 24h or 12h time format.
- 5. Click Save to save your changes and return to the Manage users page.

## Manage users

Allows the currently logged in Administrator to add, edit and delete user profiles. This option only displays for users with the Administrator role. Managing user profiles  $[\rightarrow 13]$ 

## Log out

Logs a user out from the Operation application.

## 3.2.1 Managing user profiles

User roles that have been granted access to **Manage users** in the **User management** menu are allowed to add, edit and delete user profiles and change another user's password.

## Managing password security

To help ensure a secure operating environment, use the following password recommendations when adding user profiles:

- Create unique usernames/passwords for each user.
- Do not create a common username/password to be shared by all employees.
- Require that passwords be changed at regular intervals, such as every 45 days.
- Do not allow users to write their password on a piece of paper and attach it to their monitor or leave it where it can be easily found, such as under the keyboard.
- Remove user accounts for individuals who no longer require access or no longer work at the facility.
- Require that users create a robust/complex password.
  - Use a combination of uppercase and lowercase letters, numerals, and special characters.
  - Use a minimum of 8 characters for a user account and a minimum of 12 characters for privileged accounts.
- Passwords for user profiles cannot be reset. If access to the Operation application is locked by failed login attempts, you must delete and re-add the user profile.

## Adding a new user profile

The Desigo Control Point device contains a set of default user names and user roles. Use this procedure to set up additional user profiles.

- 1. Click  $\checkmark$  in the status bar and select Manage users.
- 2. Click Add and then complete the fields outlined in the Table Fields for adding or editing a user profile.
- 3. Click Add to save the new user profile.

## Editing a user profile

For the default Administrator user profile, the User name and User role fields cannot be modified.

- 1. Click  $\checkmark$  in the status bar and select Manage users.
- 2. Click for a user profile to modify the fields outlined in the Table Fields for adding or editing a user profile.
- 3. Click Save to save your changes.

## Deleting a user profile

- The default Administrator user profile cannot be deleted.
- The user profile for the currently logged in user cannot be deleted.
- **1.** Click  $\bigotimes$  for the appropriate user profile.
- 2. Click **Delete user** to confirm that the user profile should be deleted.

| Setting                           | Description                                                                       |  |  |  |
|-----------------------------------|-----------------------------------------------------------------------------------|--|--|--|
| User name                         | Type a user name.                                                                 |  |  |  |
|                                   | Note                                                                              |  |  |  |
|                                   | This field cannot be modified for the default Administrator user profile.         |  |  |  |
| New password and Confirm password | If necessary, click Change password to display the password fields.               |  |  |  |
|                                   | Type and confirm a password that complies with the password policy for your site. |  |  |  |
| User role                         | Select a role from the drop-down list.                                            |  |  |  |
|                                   | Note                                                                              |  |  |  |
|                                   | This field cannot be modified for the default Administrator user profile.         |  |  |  |
| Language                          | Select the user interface language.                                               |  |  |  |
| Date format                       | Select a date format. For example, DD.MM.YYYY, YYYY/MM/DD or MM-DD-YYYY.          |  |  |  |
| Time format                       | Select the <b>24h</b> or <b>12h</b> time format.                                  |  |  |  |

Table 1: Fields for adding or editing a user profile.

## Changing user passwords

Do the following to change another user's password:

- 1. Click  $\checkmark$  in the status bar and select Manage users.
- 2. Click for the user profile.
- 3. Click Change password.
  - $\Rightarrow$  The password fields are displayed.
- 4. Enter the current password for the user profile.
- 5. Type and confirm a password that complies with the password policy for your site.
- 6. Click Change password to save the new password.
- 7. Click Save to return to the Manage users page.

# 3.3 Tools and Settings

Select in the heading for the work area to access the Full screen option and Tools and Settings menus.

| Menu option   | Description                                                                                                    | User role access                                                                        |
|---------------|----------------------------------------------------------------------------------------------------|-----------------------------------------------------------------------------------------|
| G Full screen | Mainly for use with a graphic display. When <b>Full screen</b> is selected, the browser bar displays at the top of the screen, but the Status bar and core function pane do not display. | Displays for all user roles.                                                            |
| 🥕 Tools       | Allows you to engineer, edit and modify the settings for each of the core functions.                                                                                                    | Only displays for user roles with access to <b>Tools</b> functions.                     |
|               | The Data point integration function displays under                                                                                                    |                                                                                         |
|               | > Tools for all core functions that a user role is                                                                                                    |                                                                                         |
|               | allowed to access.                                                                                                    |                                                                                         |
|               | Availability of all other <b>Tools</b> functions depends on                                                                                                    |                                                                                         |
|               | the selected core function. For example, if a user                                                                                                    |                                                                                         |
|               | selects 🛄 Plant view, the tool for managing                                                                                                    |                                                                                         |
|               | graphics is available.                                                                                                    |                                                                                         |
| Settings      | Allows you to set up email recipients and configure<br>options for saving data to a server, integrating data<br>points and managing alarms.                                              | Related to core function access. For details, see General settings $[\rightarrow 64]$ . |

# 4 Plant view

The **Plant view** core function provides custom graphical views of the current control within your facility.

Using graphics that have been created to operate and monitor your facility, E Plant view allows you to:

- View the present value and current status of objects.
   Plant view user interface [→ 16]
- Command objects to a new value. Commanding objects through a Plant view graphic [→ 18]

# 4.1 Plant view user interface

## Viewing the present value and current status of objects

Graphics are saved in the Graphics list of the currently selected location in the building structure.

- ▷ Plant view is selected in the core function pane.
- 1. Navigate through the building structure to locate the desired graphic.
- Click the thumbnail image, name or navigation arrow to display the graphic.
   ⇒ See the following figure for more information.
- 3. To close the graphic, select another active item, such as a core function button or the **Root** icon.

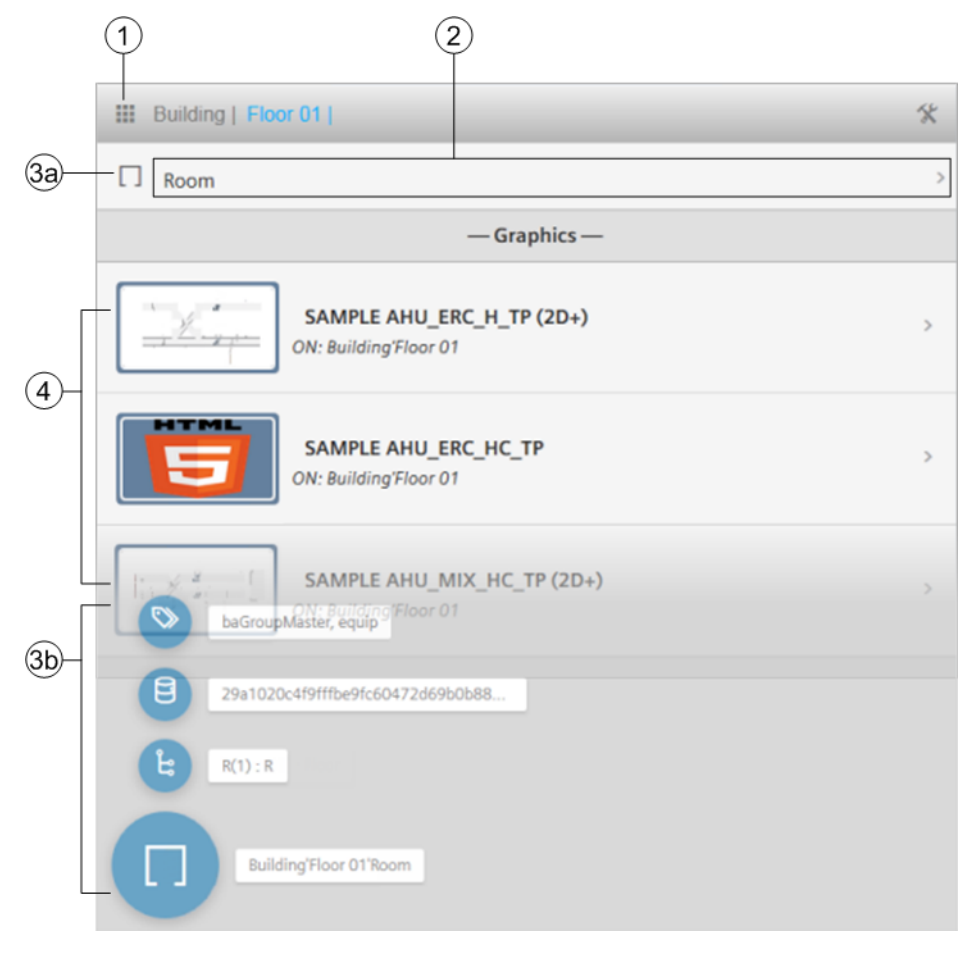

| 1 | Root icon and breadcrumb navigation                                                                                                    |
|---|----------------------------------------------------------------------------------------------------|
|   | Cick <b>Figure 1</b> root to navigate back to the top-level of the building structure and only display building level graphics.                |
| 2 | Next level in the navigation                                                                                                    |
|   | Click the object name or navigation arrow $>$ to display graphics available at the next level of the building structure.                       |
| 3 | Additional object properties                                                                                                    |
|   | Click the icon for the object (③), for example $\square$ , to display additional object properties (⑤) that are used for engineering graphics. |
| 4 | Graphics and kiosks that can be viewed<br>A generic logo displays if a thumbnail image has not been assigned to the graphic or kiosk.          |
|   | Click the thumbnail image, name or navigation arrow $>$ to display a graphic or kiosk.                                                         |

## Heating curve graphic

The Plant view core function contains a heating curve graphic that calculates the flow temperature setpoint based on outside air temperature, room setpoint and other factors, such as wind and solar.

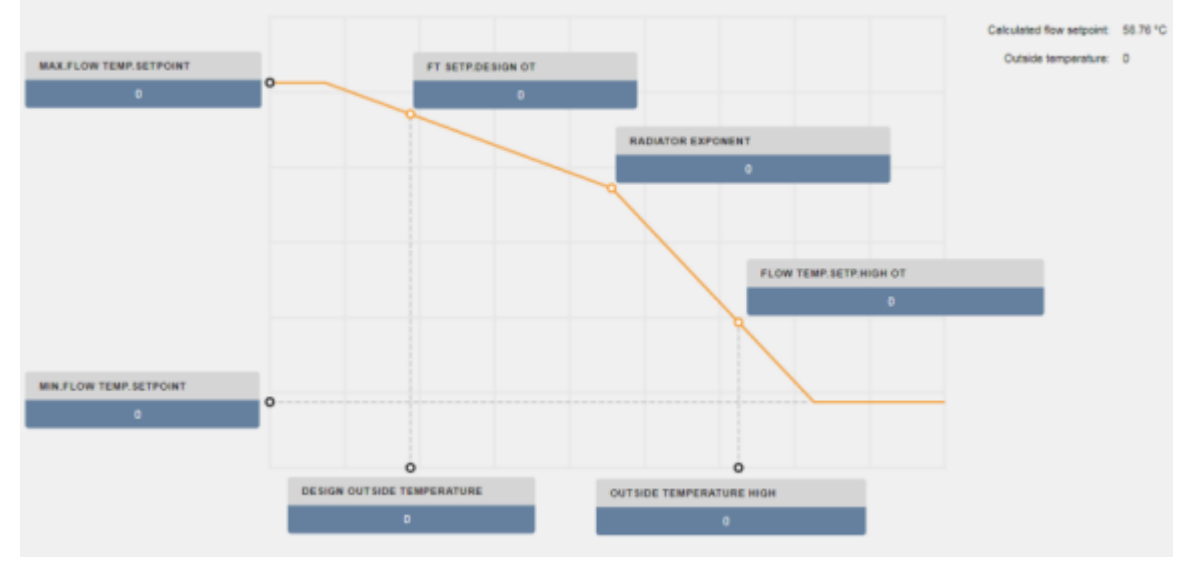

Figure 2: Heating curve example.

# 4.2 Commanding objects through a Plant view graphic

The Plant view and List view core functions provide the same options for commanding objects. You can place objects **Out-of-service** or return them to **In service**, release objects from **Manual** control, and command objects to a new value.

The following figure shows the Siemens sample graphic for controlling a room.

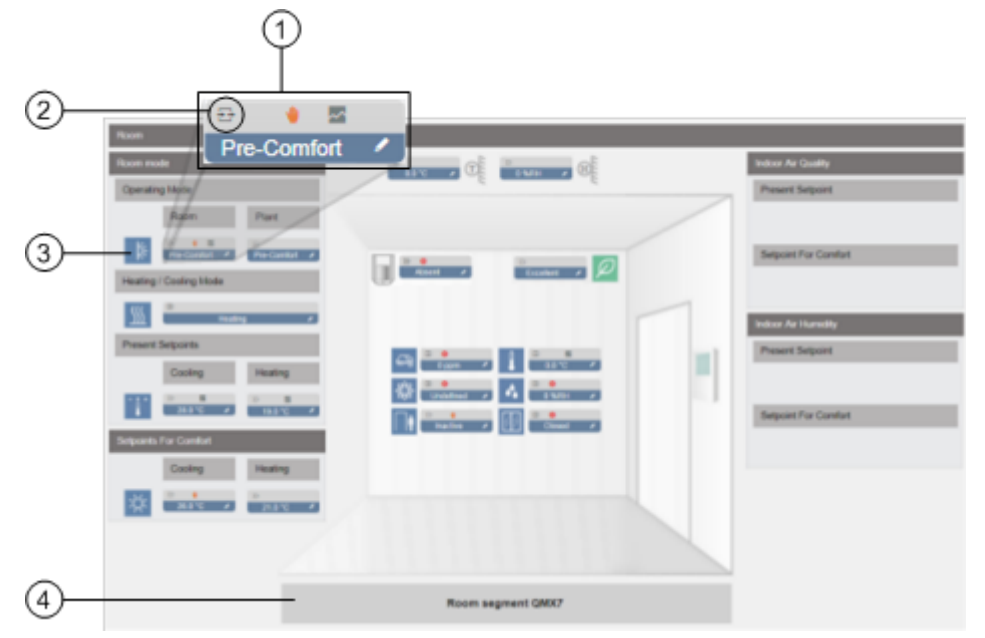

### Object label

1

A label displays for each data point in the graphic. Click the label to open the **Commander** dialog box for the data point. Icons at the top of the label indicate:

- The type of BACnet object represented.
- Value quality if the object is in Fault or in transition to a new value.
- Operating mode if a data point has been overridden or placed out of service.
- Trend data collection status.
- Alarm state.

The present value of the data point displays at the bottom of the label.

### 2 Additional object properties

Click the icon for the object, for example  $\overrightarrow{}$ , to display additional object properties that are used for engineering graphics.

### 3 Status icon

Icons help you to quickly evaluate the operating status of an environment. For example, the operating mode for this room may display as **Protection**, **Pre-comfort** or **Comfort**.

### ④ Link to related graphic

Links to other graphics may be added to display related sections of the building structure.

## Commanding objects

- 1. Navigate to the building structure element where the graphic resides and display the graphic to use for commanding objects.
- 2. Click the object label to open the Commander dialog box.
- 3. Refer to the following figures and the appropriate following subsection to complete the desired command.

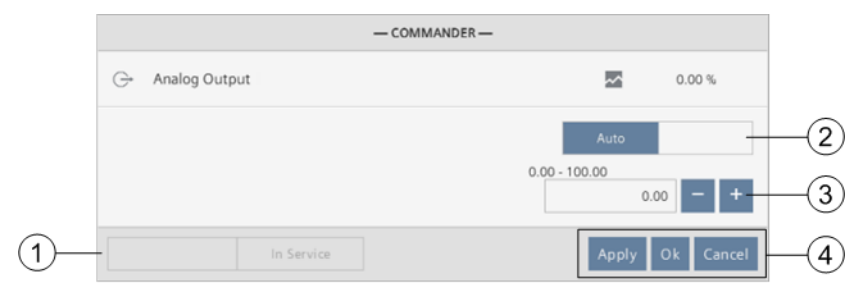

Figure 3: Commander dialog box for an Analog Object.

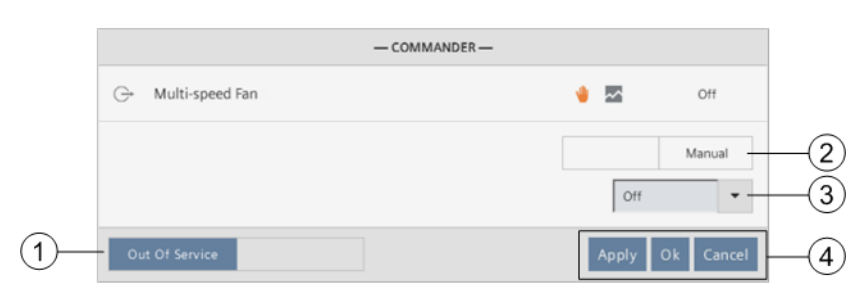

Figure 4: Commander dialog box for a Binary Object.

| - COMMAN              | IDER —     |
|-----------------------|------------|
| 금 Room Operating Mode | Comfort    |
|                       | Auto       |
|                       | Comfort    |
|                       | Protection |

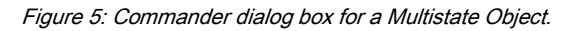

## ① Placing an object Out-of-Service or returning it to In Service

The Out of Service toggle button displays for data points that can be placed out-of-service.

• Click the toggle button to change the object status to In service or Out of service.

## 2 Placing objects into Manual control or returning them to Auto control

The Auto/Manual toggle button displays for data points that have a BACnet priority array.

- Click the toggle button to place the object in Auto or Manual control.
- ⇒ If commanded to Auto, the slot in the object's priority array is cleared.
- ⇒ If commanded to Manual, the object is commanded to the priority that has been assigned to the user role.

### ③ Commanding objects to a new value

If minimum and maximum values have been defined for Analog objects, this range displays above the value field.

- Some objects must be placed out-of-service before the value is changed. In this case, click **Out of Service** (① in the figure) and then change the value.
- Change the value field or select a new value from the drop-down list.
- ⇒ If the object has an Auto/manual selector, it is placed into Manual mode.
- ➡ If the object has a priority array, the object is commanded to the priority that has been assigned to the user role.

### ④ Command action buttons

- Click **Apply** to save your changes and keep the dialog box open for further commands.
- Click OK to save your changes and close the dialog box
- Click **Cancel** to close the dialog box without applying any changes.

# 5 Alarms

The Alarms core function allows you to:

- View current alarm and event entries as <sup>■</sup> Tiles or a <sup>■</sup> List
- Alarms user interface  $[\rightarrow 21]$
- View historical alarm events Viewing historical alarm events [→ 25]
- Acknowledge alarms, if your user role has this permission Acknowledging current alarms [→ 26]
- Configure the following Alarms settings:
  - Alarm polling
  - Alarm history
  - Alarm routing
    - General settings [→ 64]
- Use the **Alarms** tools (for users with the appropriate role assignment):
  - Configure alarm routing.
     Workflow for configuring alarm routing [→ 27]
  - Configure alarm view.
     Filtering the alarms displayed [→ 30]

# 5.1 Alarms user interface

The Alarms work area displays current alarm and event entries and unacknowledged alarms that have been

received since the alarm history was last purged.

Configure alarm history [ $\rightarrow$  68]

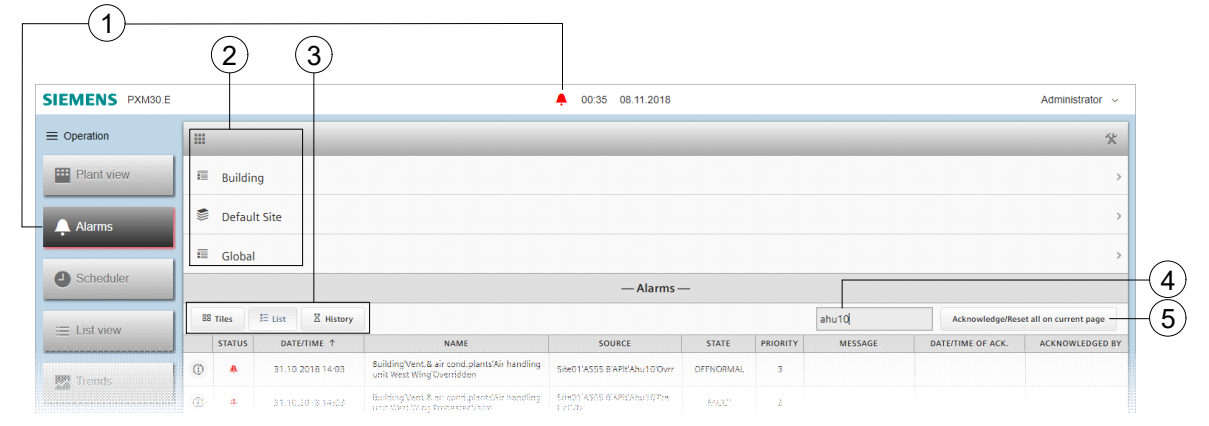

Figure 6: Heading for the Alarms core function.

#### (1) Alarm indicator

Select 🐥 in the status bar to jump to the Alarms core function and display any pending

acknowledgements for the currently selected building element.

When the Alarms list contains any pending acknowledgements:

The Alarms button has a red shadow and  $\clubsuit$  displays in the status bar.

- A red LED displays in the upper right corner of a touch panel (not shown).
- When there are no pending acknowledgements:
  - The Alarms button has a gray shadow and an alarm indicator does not display in the status bar.
  - A green LED displays in the upper right corner of a touch panel (not shown). \_

#### Root level and breadcrumb navigation 2

Click I to display all alarm and event entries for all sites.

- To filter the entries displayed, navigate through the building structure to only display the alarms and events for the selected building element.
- Return to any level of the building structure by selecting the item in the breadcrumb list.

#### 3 Work area views

Select Tiles B or List E to display current alarms. For more information, see the following figures.

Select **History**  $\mathbb{X}$  to display alarm history.

Viewing historical alarm events  $[\rightarrow 25]$ 

#### (4) Search field

Use the Search field to only display the alarm and event entries with contents that match the search string.

#### Acknowledge/Reset or Acknowledge selected toggle button (5)

Only displays if a user role has been granted access to acknowledge alarms and when an acknowledgment or reset is required.

Click Acknowledge/Reset all on current page to acknowledge all alarms or events on the current page.

Select one or more alarms in the E List view and then select Acknowledge/Reset selected.

## Work area views

Current alarms can be displayed in a **Tile** or **List** view. By default, the **List** view is displayed. One tile or one row in the list displays an active alarm or event that requires acknowledgement.

| 1  | 23            | 4                | 5                                                                         | 6                                           | $\bigcirc$ | 8        | 9                        | 10                | (11)            |
|----|---------------|------------------|---------------------------------------------------------------------------|---------------------------------------------|------------|----------|--------------------------|-------------------|-----------------|
|    | STATUS        | DATE/TIME        | NAME                                                                      | SOURCE                                      | STATE ↑    | PRIORITY | MESSAGE                  | DATE/TIME OF ACK. | ACKNOWLEDGED BY |
| 0  | <b>*</b>      | 05.06.2017 23:20 | AS_TRA_ROOM PLNK STATUS                                                   | AS_TRA_ROOM PLNK STATUS                     | OFFNORMAL  | 6        | To offnormal             |                   |                 |
| 0  | <b>≜</b><br>≡ | 05.06.2017 23:20 | AS_TRA_ROOM PLNK STATUS                                                   | AS_TRA_ROOM PLNK STATUS                     | OFFNORMAL  | 6        |                          |                   |                 |
| 0  | <b>≜</b><br>≡ | 02.08.2017 11:40 | Default Site'AS_TRA_QMX7'Automation sta<br>tion view/Room QMX7'Room state | AS_TRA_QMX7 B1'Flr_1'R1QMX7'RSta            | OFFNORMAL  | 3        | To offnormal             |                   |                 |
| 0  | •             | 13.10.2017 06:06 | Site01'AS027 8'A'Ahu101'Erc'Mot'MntnSwi                                   | Site01'AS027 B'A'Ahu101'Erc'Mot'MntnS<br>wi | FAULT      | 3        | Primary server not found |                   |                 |
| () | 4             | 13.10.2017 06:06 | Site01'AS027 8'A'Ahu102'PreHcl'FrPrtMon                                   | Site01'AS027 B'A'Ahu102'PreHcl'FrPrtMo<br>n | FAULT      | 2        |                          | 13.10.2017 06:06  | System          |

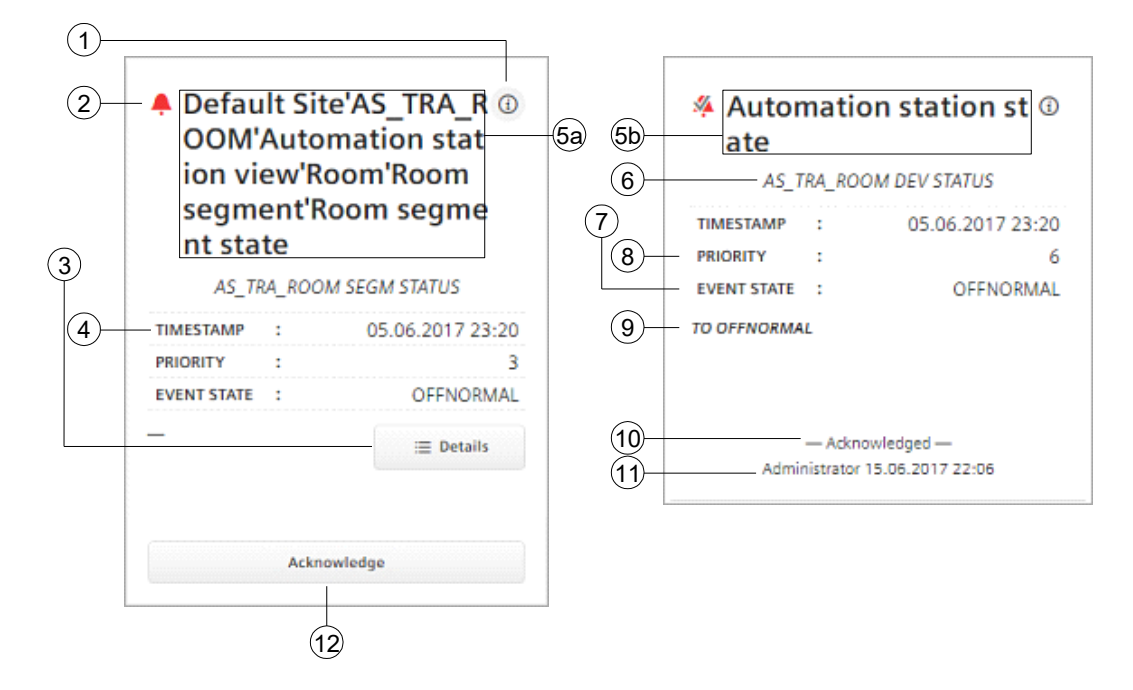

## 1 information

Displays additional information about the alarm or event transition. For more information, see the following table.

## ② State indicator

Indicator for the alarm state and acknowledge-required state.

## 🗏 Details

If the alarm notification is from an aggregated event enrollment object, Details displays a list of the

points referenced by the aggregated state information.

Select to display Faults, Aggregated information for Faults-Ext, Alarms and Unacknowledged events for the object.

### ④ Date/Time

Date and time of the alarm or event transition

### 5 Name

3

Name of the object in alarm.

- The building structure hierarchy displays for alarms received from integrated data points and from Desigo data points that are not integrated.
- Only the name of the object in alarm displays for alarms received from data points that are not integrated and from third-party devices.

- 6 Source Device name/Object name.
- Event state
   The BACnet alarm state.
- Priority Alarm or event priority.
   Message

**Message** The alarm message that was defined in the alarm definition.

- Acknowledged date/time Time and date that the alarm or event was acknowledged.
- Acknowledged by
   User name that acknowledged the alarm or event.
- Acknowledge or Reset button (*Tile view only*) Only displays if a user role has been granted access to acknowledge alarms and when an acknowledgment or reset is required.

## Additional alarm information

The following table outlines the alarm properties that are displayed when you select ①. The properties displayed depend on the data point type.

displayed depend on the data point type.

| Property                | Description                                                                                                    |
|-------------------------|----------------------------------------------------------------------------------------------------|
| ackDesignator           |                                                                                                    |
| ackDesignatorTimezone   |                                                                                                    |
| ackDesignatorOffset     |                                                                                                    |
| alarmState              | The BACnet alarm state. For example, OFFNORMAL, HIGH_LIMIT, LOW_LIMIT, FAULT.                                                                                                    |
| alarmText               | The alarm message that was defined in the alarm definition.                                                                                                    |
| baAggregatedStateObject |                                                                                                    |
| deviceInstance          |                                                                                                    |
| eventEnrollmentinstance |                                                                                                    |
| eventType               | The BACnet alarm or event type. For example, OUT_OF_RANGE.                                                                                                    |
| notifyType              | The BACnet notification type of ALARM or EVENT.                                                                                                    |
| objectidentifier        |                                                                                                    |
| priority                | The alarm or event priority                                                                                                    |
| reliability             |                                                                                                    |
| siteRefDis              | Name of the highest level of the hierarchy where the object in alarm resides.                                                                                                    |
| targetDis               |                                                                                                    |
| targetPointDis          |                                                                                                    |
| targetRefDis            | Name of the object in alarm, including the building structure hierarchy. If the object in alarm is a data point, the <b>targetRefDis</b> and the <b>pointRefDis</b> are the same. |
| timeStamp               | Date and time of the alarm or event transition                                                                                                    |
| timeStampTimezone       |                                                                                                    |
| timeStampOffset         |                                                                                                    |

Table 2: Information dialog box.

# 5.2 Viewing historical alarm events

The **Alarms History** view displays the alarms, events and acknowledgments that have been received since the alarm history was last purged. If an alarm or event has been acknowledged, the information displays on a separate row in the table. To display alarms with their acknowledgements, sort the table on the **Source** column. Configure alarm history [ $\rightarrow$  68]

- Click I History to display a static view of the current alarm and event notifications.
- Click Refresh history to refresh the display with new alarm, event or acknowledgement information.

|                                                                          | — Alarms — |         |            |            |                         |            |          |                                                |                        |                 |                          |
|--------------------------------------------------------------------------|------------|---------|------------|------------|-------------------------|------------|----------|------------------------------------------------|------------------------|-----------------|--------------------------|
| III Tiles III List Z Refresh history Current date range settings: 1 Week |            |         |            |            |                         |            |          | Search                                         |                        |                 |                          |
|                                                                          | STATUS     | DAT     | E/TIME     |            | SOURCE *                | STATE      | PRIORITY | MESSAGE                                        | ACKNOWLEDGED DATE/TIME | ACKNOWLEDGED BY | ACKNOWLEDGED COMMENT     |
| 0                                                                        |            | 28.08.3 | 2017 13:05 | SysTestP'A | 5601 AS01 CminAlm       | OFFNORMAL  | 3        |                                                |                        |                 |                          |
| 0                                                                        |            | 28.08.3 | 2017 13:05 | SysTestP'A | SG01 Analogue value 005 | HIGH_LIMIT | 3        |                                                | 28.08.2017 13:05       | System          | External Acknowledgement |
| 0                                                                        | *          | 28.08.2 | 2017 13:05 | SysTestP'A | SG01 Analogue value 004 | HIGH_UMIT  | 3        |                                                | 28.08.2017 13:05       | System          | External Acknowledgement |
| 0                                                                        | 4          | 28.08.3 | 2017 13:05 | SysTestPA  | SG01 Analogue value 003 | HIGH_LIMIT | 3        |                                                | 28.08.2017 13:05       | System          | External Acknowledgement |
| 1                                                                        | 4          | 28.08.3 | 2017 13:05 | SysTestP'A | 5001 Analogue value 002 | HIGH_UMIT  | 3        |                                                | 28.08.2017 13:05       | System          | External Acknowledgement |
| 0                                                                        |            | 28.08.3 | 2017 13:05 | SysTestP'A | SG01 Analogue value 001 | HIGH_UMIT  | 3        |                                                | 28.08.2017 13:05       | System          | External Acknowledgement |
| 1                                                                        |            | 29.08.2 | 2017 16:48 | PXM77 BV   | 5                       | OFFNORMAL  | 200      |                                                |                        |                 |                          |
| 0                                                                        | ٠          | 29.08.3 | 2017 16:46 | P/04/77 BV | 4                       | OFFNORMAL  | 200      | 77.8V0.05.1 (77.8V0.05.1) ON<br>*A6*unACK BN16 |                        |                 |                          |
| 0                                                                        |            | 29.08.3 | 2017 16:48 | PX0M77 BV  | 4                       | OFFNORMAL  | 200      |                                                |                        |                 |                          |
| 0                                                                        |            | 29.08.3 | 2017 16:48 | PXM77 BV   | 1                       | OFFNORMAL  | 200      |                                                |                        |                 |                          |
| 0                                                                        | ٠          | 29.08.2 | 2017 16:46 | PXM77 BV   | 3                       | OFFNORMAL  | 200      | 77.8V0.04.1 (77.8V0.04.1) ON<br>*A6*unACK8N16  |                        |                 |                          |
| 0                                                                        | ٠          | 29.08.3 | 2017 16:48 | PXM77 BV   | 2                       | OFFNORMAL  | 200      |                                                |                        |                 |                          |
| 0                                                                        |            | 29.08.3 | 2017 16:46 | PION77 BV  | 2                       | OFFNORMAL  | 200      | 77.8V0.03.1 (77.8V0.03.1) ON<br>*A6*unACK8N16  |                        |                 |                          |
| 1                                                                        | ٠          | 29.08.  | 2017 16:48 | PXM77 BV   | 1                       | OFFNORMAL  | 200      |                                                |                        |                 |                          |

Figure 7: Alarms History view.

# 5.3 Acknowledging current alarms

User roles that have been granted access to acknowledge alarms have various options for acknowledging an alarm, which depend on the current work area view.

- 1. Do one of the following to select the alarms for acknowledging:
  - In both the Tile and List views, acknowledge all alarms on the current page by clicking Acknowledge/Reset all on current page.
  - In the Tile view, acknowledge a single alarm by clicking Acknowledge/Reset.
  - In the List view, select / deselect row(s) in the list and click Acknowledge/Reset selected.

|   | Alarms                            |                  |                                                                                                    |                                              |            |          |                            |                   |                 |
|---|-----------------------------------|------------------|----------------------------------------------------------------------------------------------------|----------------------------------------------|------------|----------|----------------------------|-------------------|-----------------|
| 8 | III Tiles IF Unt Z History Search |                  |                                                                                                    |                                              |            |          | Acknowledge/Reset selected |                   |                 |
|   | STATUS                            | DATE/TIME        | NAME                                                                                                    | SOURCE †                                     | STATE      | PRIORITY | MESSAGE                    | DATE/TIME OF ACK. | ACKNOWLEDGED BY |
| 0 | *                                 | 05.06.2017 23:20 | Default SiskAS_TRA_ROOM/Automation station view Room Room segment Room segment Room segment Room segment states                                 | AS_TRA_ROOM SEGM STRTUS                      | OPPNORMAL  | 3        | To offnormal               | 05.06.2017 23:20  | System          |
| 0 | 1                                 | 02.08.2017 11:40 | AS_TRA_QADI7 PinkButPinkButSta                                                                                                    | AS_TRA_QADO' PinkBus/PinkBusSt<br>a          | OFFNORMAL  | 6        |                            |                   |                 |
| 0 | 1                                 | 02.08.2017 11:40 | AS_TRA_Q6007 IOBus1OBus5ta                                                                                                    | AS_TRA_QMX7108us108usIta                     | OFFNORMAL  | 6        |                            |                   |                 |
| ٥ | •                                 | 02.08.2017 11:40 | Default SiseAS_TRA_QARCFAutomation station view1mtrastructure/Automation station state                                                          | A5_TRA_QA007 Infra'AzSta                     | OPPNORMAL. | 6        |                            |                   |                 |
| 0 | +                                 | 02.08.2017 11:40 | A5_TRA_Q6007 8171r_1785egmQ6007TR                                                                                                    | A5_TRA_QAUX7 B179r_118SegmQ<br>MXX71R        | FAULT      | 3        |                            |                   |                 |
| 0 | :                                 | 02.08.2017 11:40 | Default StelAS_TRA_QAXCFAutomation sta-<br>tion viewRoom QNXCFRoom segment QNX<br>7'Room segment state                                          | AS_TIA_QAUCT B1715_1185e_TC_<br>MICTISegmSta | OPPNORMAL  | 3        | To offnormal               |                   |                 |
| 0 | •                                 | 02.08.2017 11:40 | Default Site(AS_TRA_QADCTAutomation sta-<br>tion view/Room QADCTRoom segment QADC<br>77Application function simulating alarms?Fin<br>e detector | AS_TRA_QMICT 8171r_1785egmQ<br>MCC7FireDet   | OPPNORMAL  | 3        |                            |                   |                 |

2. (Optional) Enter an acknowledgement comment in the Add comment dialog box.

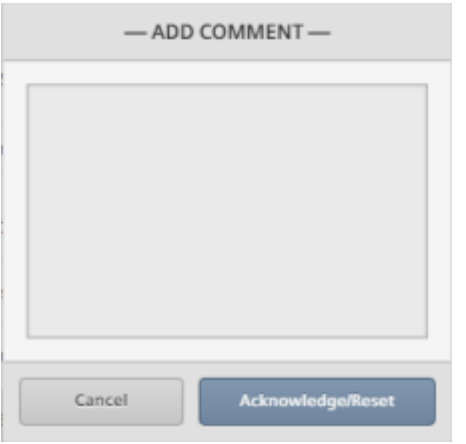

3. To send the acknowledgement to the device in alarm and save any related comments, click Acknowledge/Reset.

# 5.4 Alarms tools

Alarms tools are available to users with the appropriate role assignment.

## 5.4.1 Workflow for configuring alarm routing

This procedure configures alarm routing so that recipients only receive the information that applies to them. For example, a selected list of recipients may only receive an email for an alarm on weekends or during a specific timeframe.

|   | Workflow step                |
|---|------------------------------|
| 1 | Configuring email recipients |
| 2 | Configuring alarm routing    |

## Prerequisite

Data points from the devices being monitored for alarms must be integrated to the Desigo Control Point device.

## ① Configuring email recipients

- 1. Select S > O > Configure email recipients >
- 2. In the Add email recipients dialog box, type one or more email addresses separated by a comma.
- 3. Click Apply to save the email addresses.
- 4. If desired, select the Send test email check box to send a test email to the list of recipients.
- 5. Click OK to complete the procedure.

## ② Configuring alarm routing

- ▷ ▲ Alarms is selected in the core function pane.
- 1. Select i >  $\checkmark$  > Configure alarm routing > 🚹
- 2. Use the Table Configure alarm routing dialog box to make selections in the first dialog box.
- 3. Click Next.
- 4. Use the Table Alarm filter dialog box to make selections in the second dialog box.
- 5. Click Apply to save your selections.

| Setting                       | Description                                                                                                    |  |  |
|-------------------------------|----------------------------------------------------------------------------------------------------|--|--|
| Name                          | Name of the alarm routing configuration.<br>Default: <b>Alarm routing</b><br>If a configuration is saved with the default name, subsequent default names are <b>Alarm routing</b> <i>n</i> .                                                                       |  |  |
| Email subject                 | The email subject line for the routed alarm.<br>Default: <b>Alarm notifications</b>                                                                                                    |  |  |
| Email recipients              | Select one or more email addresses from the predefined list. Press <b>CTRL</b> and click to select multiple items.<br>Default: No email addresses are selected                                                                                                    |  |  |
| Select all contents check box | Select to include all the <b>Contents</b> fields in the routed emails.<br>Default: Check box is selected and all fields are included in the email.                                                                                                    |  |  |
| Contents                      | <ul> <li>A list of predefined alarm fields that can be included in the body of the email. Fields include:</li> <li>Initiating device</li> <li>Site</li> <li>Object name</li> <li>Priority</li> <li>Alarm state</li> <li>Date/Time</li> <li>Message text</li> </ul> |  |  |

### Table 3: Configure alarm routing dialog box.

| Setting        | Description                                                                                                    |  |  |
|----------------|----------------------------------------------------------------------------------------------------|--|--|
| Time range     | <b>Start</b><br>Route alarms that occur after this time on the selected day(s).<br>Default: <b>8:00</b> or <b>8:00 AM</b><br>Time is displayed in the format selected by the currently logged in user.                                                                                                    |  |  |
|                | <b>End</b><br>Route alarms that occur before this time on the selected day(s).<br>Default: <b>17:00</b> or <b>5:00 PM</b><br>Time is displayed in the format selected by the currently logged in user.                                                                                                    |  |  |
| Days           | Route alarms on the selected day(s) during the selected time range.<br>Default: No days are selected                                                                                                    |  |  |
| Priority range | <ul> <li>Priority or range of priorities where:</li> <li>Entering a single priority (for example, 100) only routes alarms or events of that priority.</li> <li>Entering a range of priorities (for example, 1-255) routes alarms or events within that range of priorities</li> <li>Entering a selection of individual priorities (for example 100, 200, 255) only routes alarms or events of these priorities.</li> <li>Default: 1-255</li> </ul> |  |  |
| Туре           | <ul> <li>The type of alarm events that the email recipients receive. Options are:</li> <li>Alarm</li> <li>Event</li> <li>Acknowledgement/Reset</li> <li>Default: All event types are selected</li> </ul>                                                                                                    |  |  |
| State          | <ul> <li>The alarm state values that the email recipients receive. Options are:</li> <li>Alarm</li> <li>Fault</li> <li>Return to normal</li> <li>Default: All states are selected</li> </ul>                                                                                                    |  |  |

Table 4: Alarm filter dialog box.

## 5.4.1.1 Editing an alarm routing

This procedure modifies an existing alarm routing.

- ▷ ▲ Alarms function is selected in the core function pane.
- 1. Select Select Selec
  - ⇒ The Edit alarm routings dialog box displays the settings for each schedule.

| Edit alarm routings                 |
|-------------------------------------|
| Select routing:                     |
| Alarm routing, weekdays             |
| Alarm routing, weekday nights       |
| Alarm routing, weekdays             |
| Send to:                            |
| mailcain.staitan taongsiamana.son   |
| Priority range: 0 - 255             |
| Type: All types                     |
| State: All states                   |
| Alarm routing, weekdays             |
| From: 8:00 - 17:00 Weekdays         |
| Send to: particle method and a com- |
| Priority range: 0 - 8               |
| Type: All types                     |
| State: All states                   |
| Alarm routing, weekends             |
| From: 6:00 - 12:00 Weekends         |
| Send to: the hereit and an and      |
| Priority range: 0 - 10              |
| Type: Alarm, Event                  |
| State: All states                   |
|                                     |
| Cancel Edit                         |

- 2. Select an alarm routing from the drop-down list and click Edit.
- 3. Make the necessary changes in the Configure alarm routing dialog box and click Next.
- 4. Make the necessary changes in the Alarm filter dialog box.
- 5. To save your changes, click Apply.

For information on the settings in the **Configure alarm routing** and **Alarm filter** dialog boxes, see the Adding an alarm routing schedule section.

## 5.4.1.2 Purging an alarm routing

This procedure removes an alarm routing from the database.

- ▷ **L** Alarms function is selected in the core function pane.
- Select ≤ > 
   Configure alarm routing > 
   The Purge alarm routings dialog box displays all alarm routings.
- 2. Select the alarm routing(s) to be removed and click **Remove**.
- 3. Click Apply to complete the removal.

## 5.4.2 Filtering the alarms displayed

This procedure filters the **Alarms** displayed for your current session only. Once you log off, the display returns to the default configuration, which is outlined in the following table.

## Filtering the alarms displayed

Alarms function is selected in the core function pane.

1. Select 🖾 >  $\checkmark$  > Configure alarm view.

- 2. Select one of the following to set filters:
  - Image: for the Tile and List views
  - If for the History view.
- 3. Use the following table to make selections in the Configure alarm view dialog box.
- 4. To save the display settings, click Apply.

| Setting                   | Tiles/List description                                                                                                    | History description                        |  |  |
|---------------------------|----------------------------------------------------------------------------------------------------|--------------------------------------------|--|--|
| Date range drop-down list | All (default)<br>Days<br>Weeks<br>Months<br>Years                                                                                                    | Days (default)<br>Weeks<br>Months<br>Years |  |  |
| Priority                  | <ul> <li>Priority or range of priorities where:</li> <li>Entering a single priority (for example, 100) only routes alarms or events of that priority.</li> <li>Entering a range of priorities (for example, 1-255) routes alarms or events within that range of priorities</li> <li>Entering a selection of individual priorities (for example 100, 200, 255) only routes alarms or events of these priorities.</li> <li>Default: 0-255</li> </ul> |                                            |  |  |
| State                     | <ul> <li>The alarm state values displayed. Options are:</li> <li>Acknowledged/Reset</li> <li>Unacknowledged/Not reset</li> <li>Alarm/Fault</li> <li>Normal</li> <li>Default: All selected</li> <li>The logical operator for this setting is OR rather than AND. For example, if Alarm/Fault and Unacknowledged/not reset are selected, any Unacknowledged alarms that are not in Alarm or Fault (Normal). are displayed.</li> </ul>                |                                            |  |  |
| Туре                      | <ul> <li>The type of alarm events displayed. Options are:</li> <li>Alarms</li> <li>Events</li> <li>Default: All selected</li> </ul>                                                                                                    |                                            |  |  |

Table 5: Configure alarm view dialog boxes.

# 6 Scheduler

The **Scheduler** core function allows you to:

- View the Scheduler and Calendar objects in the database. Scheduler user interface [→ 32] Managing exception schedules [→ 41]
- View and modify the **Exceptions**, which are used to override the weekly schedule. Exception schedules [→ 38]
- Modify the schedule
  - Add a new switching point (change of value or setting).
  - Modify the time, value or setting for a switching point.
  - Delete a switching point, which indicates the time for a change of value or setting.
  - Return an object to the Schedule default.
    - Modifying a schedule [ $\rightarrow$  35]
- Modify the Schedule default value. Modifying the Schedule default [→ 36]
- Copy the activities from one day to other days in the weekly schedule. Copying one day's activities [→ 37]

# 6.1 Scheduler user interface

This section outlines the Scheduler controls and the value or setting indicators displayed in the work area.

## Viewing Scheduler objects in the database

Scheduler objects are saved in the **Schedulers/Calendars** list of the currently selected location in the building structure.

- ▷ Scheduler is selected in the core function pane.
- 1. Navigate through the building structure to locate the desired object.

## 2. Select $\bigcirc$ to display the schedule in the work area.

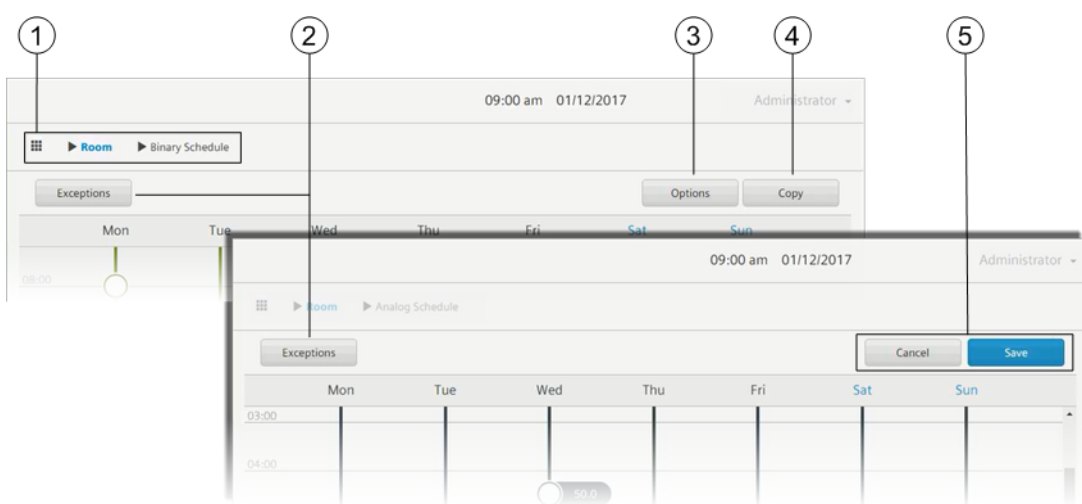

Figure 8: Heading for the Scheduler core function.

## ① Root icon and breadcrumb navigation

Cick the **Root** icon to return to the top level of the hierarchy.

Return to any level of the building structure by tapping the item in the breadcrumb list.

### 2 Exceptions / Schedule toggle button

Tap to toggle the display between the **Schedule** and **Exceptions** calendar views. Exceptions are used to override the weekly schedule.

### ③ Options button

Modifies the Schedule default value.

### ④ Copy button

Copies the activities from one day to one or more other days in the weekly schedule. Copying one day's activities [ $\rightarrow$  37]

### **5** Cancel and Save buttons

Changes made in the **Scheduler** core function are not automatically saved. Any changes are lost if you navigate to a different work area in the **Scheduler** or to a different core function without saving.

- Save is highlighted when there are unsaved changes.
- Tap **Cancel** to discard all changes made since the last save.

### Work area views

A *switching point* displays in the work area to indicate the time for a change of value (analog object) or setting (binary or multistate object).

### Analog object schedule

• Switching points display the value to which the referenced object(s) will be commanded.

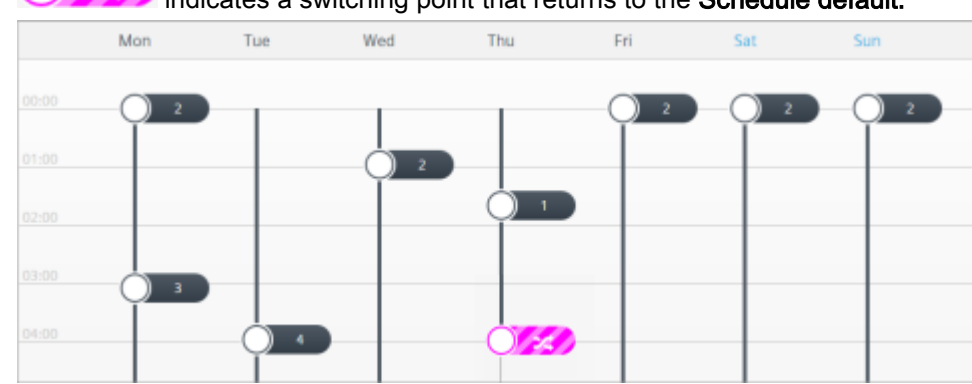

indicates a switching point that returns to the Schedule default.

## Binary or multistate object schedule

- The switching point color indicates to which setting the referenced object(s) will be commanded.
- 💛 indicates a switching point that returns to the Schedule default.

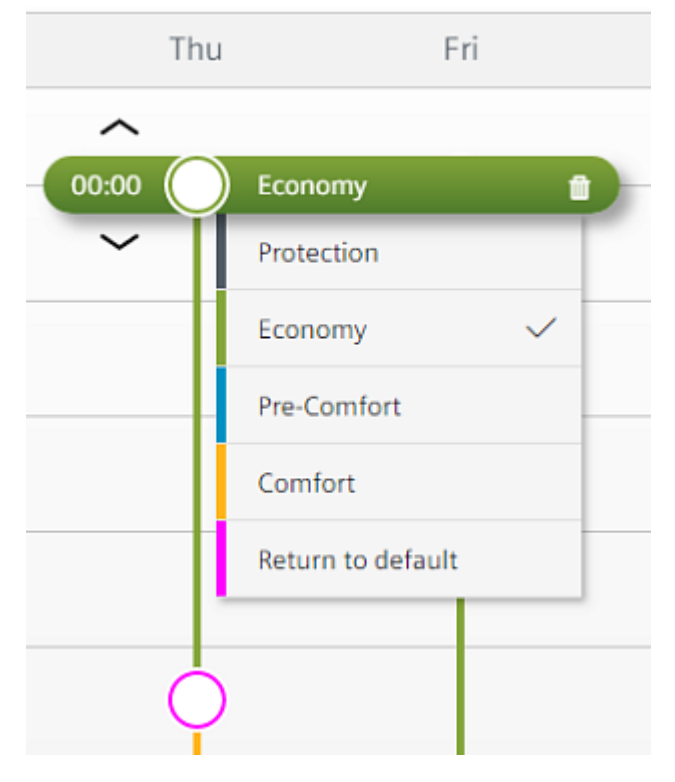

## 6.1.1 Modifying a schedule

This section outlines the following procedures for modifying a schedule:

- Adding a switching point
- Modifying the time of a switching point
- Using the expanded modification controls
  - Modifying the time
  - Deleting a switching point
  - Changing the current value or setting
  - Returning the object to the Schedule default

## Adding a switching point

Do the following to add a new change of value or setting to the schedule:

- 1. Long press on the day and time where the switching point is needed.
  - ⇒ A new switching point displays.
- 2. (Optional) Use the up-and-down arrows to adjust the time in one-minute increments.

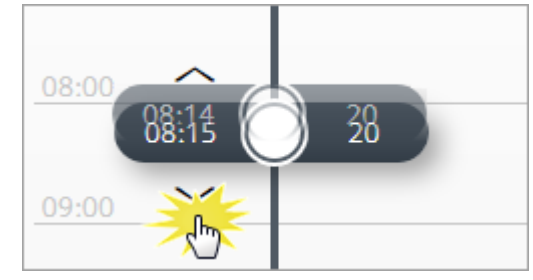

**3.** Tap **Save** to save the new switching point to the database. Otherwise, tap **Cancel** to discard all changes made since the schedule was last saved.

## Modifying only the time of a switching point

Use this procedure to change the time of a switching point.

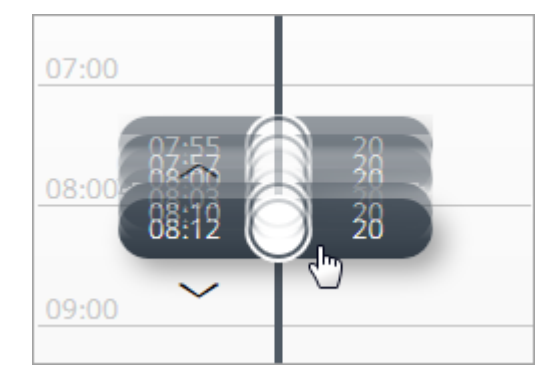

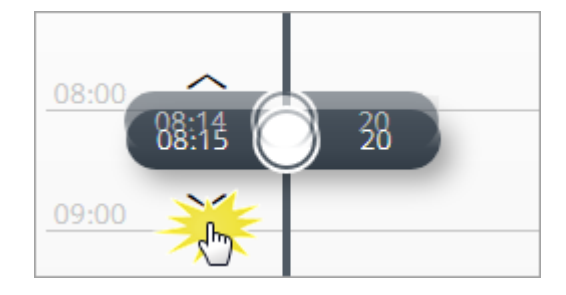

- 1. Drag the switching point widget to the desired time. Use the up-and-down arrows to adjust the time in oneminute increments.
  - ⇒ The time adjustment controls automatically close after five seconds of inactivity.
- 2. To save the new switching point time, tap **Save**. Otherwise, tap **Cancel** to discard all changes made since the schedule was last saved.

## Using the expanded modification controls

- 1. Tap the switching point to open the switching point widget.
  - ⇒ The widget heading displays the current switching point time and the current value or setting.
- 2. Refer to the following figures and legend to complete the desired procedure.
- **3.** To save your modifications, tap **Save**. Otherwise, tap **Cancel** to discard all changes made since the schedule was last saved.

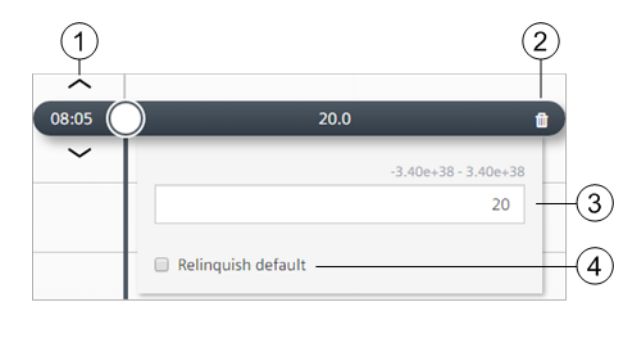

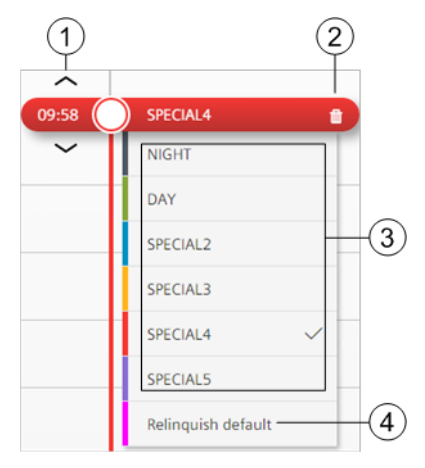

Expanded analog switching point widget.

Expanded binary or multistate switching point widget.

### ① Modify the time

Drag the switching point widget to the desired time. Use the up-and-down arrows to adjust the time in one-minute increments.

## ② Delete the switching point

Tap <sup>IIII</sup> to remove the current switching point from the database.

### ③ Command controls

Enter a new value (analog object) or select a new setting (binary or multistate object). For analog objects, the minimum / maximum range for the object displays above this field.

### ④ Return to default

Select **Return to default** to return the object to the **Schedule default**. For more information, see the Modifying the Schedule default [ $\rightarrow$  36] section.

## 6.2 Modifying the Schedule default

The **Schedule default** is the value to which the schedule controls the referenced object when either of the following situations occurs:

- A switching point is not in control. This would happen on any day during the period of time before the first switching point is scheduled to occur.
- A switching point's value is set to **Return to default**. For more information, see the switching point widget examples in the Using the expanded modification controls [→ 36] section.

## Modifying the Schedule default

Use this procedure to modify the default value or setting for switching points that are added to the schedule.

 $\triangleright$  A schedule is displayed in the work area.
- 1. Tap **Options** in the heading.
  - ⇒ The **Options** dialog box displays the current **Schedule default**.

|                  | Options                                  | F |
|------------------|------------------------------------------|---|
|                  | options                                  |   |
| Schedule default | 0.0 •                                    |   |
|                  | 3.42222000100100400-3.422220100100100400 | Ĩ |

- 2. Tap the drop-down list to enter a new default value (analog object) or select a new default setting (binary or multistate object).
- 3. If the schedule should not attempt to control the referenced object(s) when a switching point is not in control or when a switching point's value is set to **Return to default**, select **Return to default** in the drop-down list.
- 4. Tap **OK** to save changes to the database.

# 6.3 Copying one day's activities

Use this procedure to copy the activities of one day to other days in the weekly schedule.

- 1. Tap Copy.
- 2. Select the day to be copied and tap Next.
  - ⇒ When in a reduced weekly view, the currently selected day is automatically selected.
- 3. Tap to select the day(s) on which the schedule should repeat and then tap Paste.

| elect the days on which y | ou want to repeat the | Monday schedule |     |     | Car | icel | Paste |
|---------------------------|-----------------------|-----------------|-----|-----|-----|------|-------|
| Mon                       | Tue                   | Wed             | Thu | Eti | Sat | Sun  |       |
|                           |                       |                 |     | 715 |     |      |       |

 $\Rightarrow$  The activities are added to the schedule and saved to the database.

# 6.4 Exception schedules

Exception schedules are used to manage deviations from the weekly schedule.

- When working online, exception dates can be added directly to the <sup>O</sup> Scheduler object.
- Exception dates can also be added by referencing a **Calendar** object that manages a group of dates

that share a specific exception profile, such as holidays. The Calendar object is then referenced in the  $^{igodol}$ 

### Note

A reference from a Scheduler object to a Calendar object cannot be added or deleted online. The device must be reconfigured to add or remove the reference to the Calendar object.

# 6.4.1 Viewing exceptions for a Scheduler object

- **1.** Display the desired  $\bigcirc$  **Scheduler** object in the work area.
- 2. Tap Exceptions to display a calendar view of exceptions for the current month.

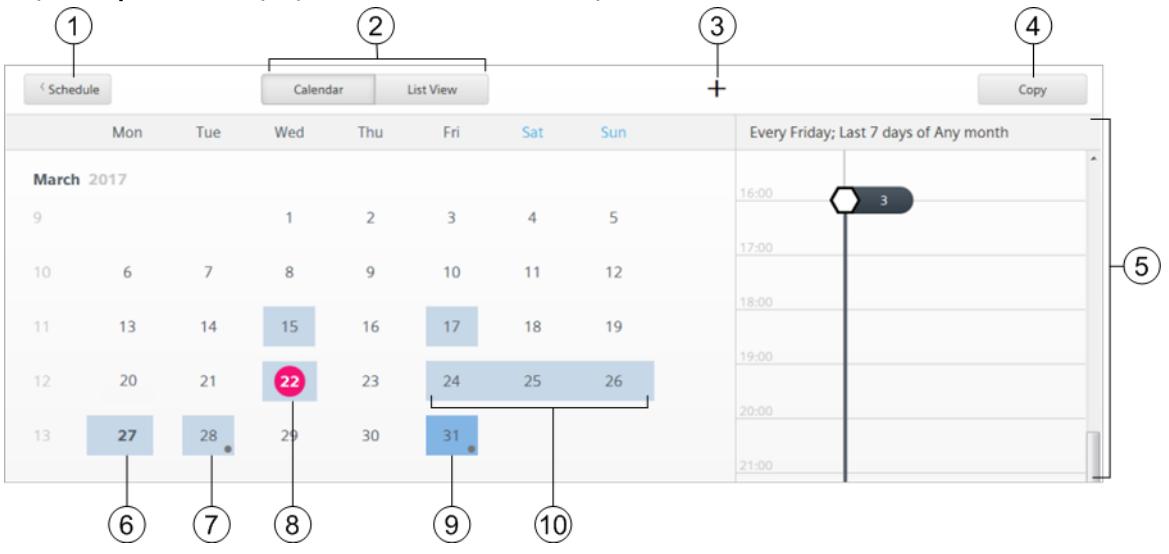

### 3. To display a list of all exceptions for the schedule, tap List view.

| < Schedule                        | Calendar List View |        | +                      | Copy              |
|-----------------------------------|--------------------|--------|------------------------|-------------------|
|                                   |                    |        | • Every Friday; Last 7 | days of Any month |
| alendar 1                         |                    |        | 16:00                  | *                 |
| alendar 2<br>alendar 3            |                    |        | 17:00                  |                   |
| very Friday; Last 7 days of Any n | nonth              | Delete | 18:00                  |                   |
| Day                               | Week               | Month  | 19:00                  |                   |
| ritoy                             | Lost / Voys        | monony | 20:00                  |                   |
| 4.03.2017 - 27.03.2017            |                    |        | 21:00                  |                   |
| 6.07.2017<br>2.04.2017            |                    |        | 22:00                  |                   |
| 9.08.2017                         |                    |        | 23:00                  | <b>E</b>          |
| 9.05.2018                         |                    |        |                        |                   |

#### ① Schedule button

Cick to return to the weekly schedule.

#### 2 Calendar and List View buttons

Click to display the desired view.

# Add button To qui

To quickly add a **Date** exception, long press on the date in the calendar view.

Tap + to add a Date, Date range, Weekday or Recurring exception.

#### ④ Copy button

- Copies the currently selected exception and creates a new date exception.
- Only displays when an exception is selected.

#### 5 Profile pane

- Displays the description and time details of the selected exception.
- The **Profile** pane displays next to the **Calendar** or **List** view when the screen width is sufficient. To display the profile when the screen is compressed, tap the date in the **Calendar** view or select an exception and tap **Profile** in the **List view**.

#### 6 Multiple exceptions

A bold date indicates there are multiple exceptions on the same date.

#### ⑦ Recurring exception

A dot displays on the date of recurring exceptions.

#### 8 Current date

Indicated with a circle.

### Selected exception

Indicated with darker shading.

#### (i) Date range exception

Indicated with a continuous shaded bar over several days.

# 6.4.2 Viewing Calendar objects in the database

**Calendar** objects are used to manage a group of dates that share a specific exception profile, such as holidays. **Calendar** objects are saved in the **Schedulers/Calendar** list of the currently-selected location in the building structure.

- 1. Navigate through the building structure to locate the desired Calendar object.
- 2. Select to display the calendar in the work area.

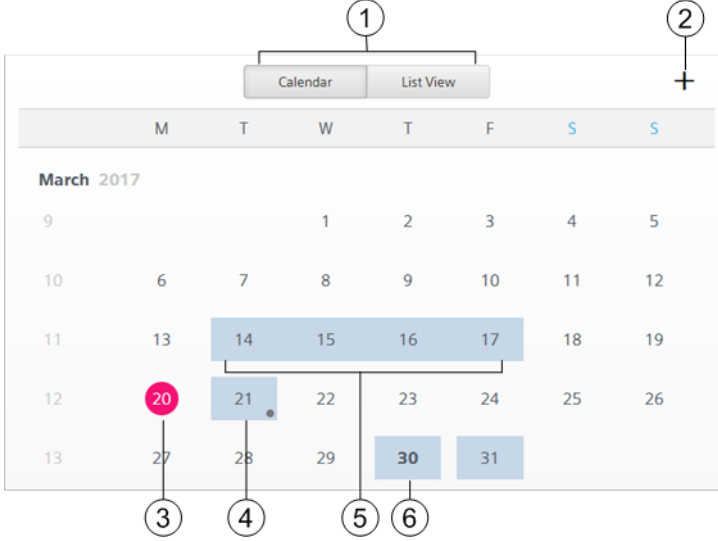

3. To display a list of all exceptions for the calendar, tap List view.

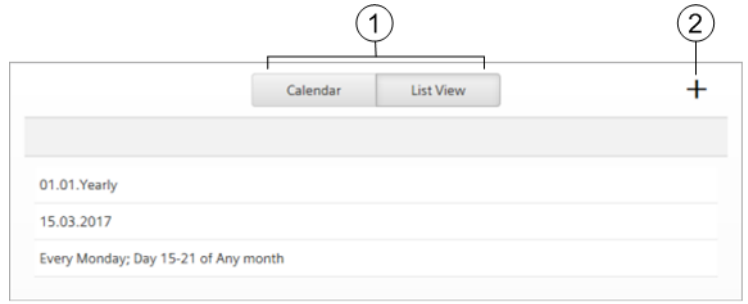

① Calendar and List View buttons

Click to display the desired view.

- 2 Add button
  - To quickly add a **Date** exception, long press on the date in the calendar view.

Tap + to add a Day, Date range, Weekday or Recurring exception.

- 3 Current date
- ④ Recurring exception A dot displays on the date of recurring exceptions.
- 5 Date range exception
- 6 Multiple exceptions
  - A bold date indicates there are multiple exceptions on the same date.

# 6.4.3 Managing exception schedules

Use the procedures in this section to manage exception schedules. All modifications are reflected in the Schedule(s) that reference the Calendar object.

## Quickly adding a Date exception

- Display the desired <sup>O</sup> Scheduler object in the work area and tap Exceptions.
   ⇒ The calendar view is displayed.
- 2. Long press on the date for the exception.
  - ⇒ An exception profile pane displays for the newly created **Date** exception.
- 3. Long press on the time for the exception to add a switching point widget.
- 4. If necessary, use the up-and-down arrows to adjust the time.
- 5. Tap Save to add the exception to the database.

# Adding a Date, Date range, Weekday or Recurring exception

### Note

Calendar references cannot be added online. The device must be reconfigured to add the reference to the Calendar object.

- Display the desired <sup>(U)</sup> Scheduler object in the work area and tap Exceptions.
   ⇒ The calendar view is displayed.
- 2. Tap + in the upper right corner of the calendar.
  - ⇒ The Add new exception dialog box displays
- 3. From the Type drop-down list, select Date, Date range, Weekday, or Recurring and tap OK.
- 4. Do one of the following:
  - For **Date** or **Date range**, enter the desired date(s).
  - For **Weekday** or **Recurring**, select the desired values from the drop-down lists.

| Weekday                                                                             |                                                                                       |                                                                                                    |
|-------------------------------------------------------------------------------------|---------------------------------------------------------------------------------------|----------------------------------------------------------------------------------------------------|
| )ay                                                                                 | Week                                                                                  | Month                                                                                                    |
| Thursday                                                                            | <ul> <li>Any week</li> </ul>                                                          | <ul> <li>April</li> </ul>                                                                                                    |
| Daily<br>Monday<br>Tuesday<br>Wednesday<br>Thursday<br>Friday<br>Saturday<br>Sunday | Any week<br>Day 1-7<br>Day 8-14<br>Day 15-21<br>Day 22-28<br>Day 29-31<br>Last 7 days | Monthly<br>January<br>February<br>March<br>April<br>May<br>June<br>July<br>August<br>September<br>October<br>November<br>December<br>Odd months<br>Even months |

- 5. Tap Next.
  - ⇒ An exception profile pane displays for the newly created exception.
- 6. Long press on the time for the exception to add a switching point widget.
- 7. If necessary, use the up-and-down arrows to adjust the time.
- 8. Tap Save to add the exception to the database.

### Deleting an exception

Note

- References to Calendar objects cannot be deleted online. Reconfigure the device to remove the reference • to the Calendar object.
- Individual dates from a referenced Calendar object cannot be deleted directly from the Schedule's • exceptions list. It must be deleted from the Calendar object.
- 1. Navigate through the building structure to locate the Calendar object that contains the exception to be deleted.
- Select and tap List view to display all exceptions for the schedule. 2.
- Tap the exception to delete. 3.
  - ⇒ The editing view is displayed.

| 16.03.2017 |                           |        |           |
|------------|---------------------------|--------|-----------|
|            |                           | Profi  | le Delete |
| Day        | Month                     | Year   |           |
| 16         | <ul> <li>March</li> </ul> | • 2017 | -         |
|            |                           | ок     | Cancel    |

4. Tap Delete and then tap Delete again to confirm the action.

# 7 List view

The EList view core function is a customized data point list that allows you to efficiently access the important data points in the system.

The EList view core function allows you to:

- View the present value and current status of objects. List view user interface [→ 44]
- Command objects to a new value. Commanding objects in the List view [→ 46]

# Viewing additional data points

In order to maximize the number of monitored devices, only a select group of data points is integrated to the

Operation application. Data points that are not displayed in the **List view** can be accessed through the generic data point list in the Setup & service **Application** view without being integrated to the Operation application.

For user roles with appropriate access, do the following to access data points through the generic data point list:

- 1. Click  $\equiv$  and select Setup & service.
- 2. Select Assigned devices > Assigned devices and verify that List view is selected in the core function pane.

| SIEMENS          | PXG3.W200-1_201 21:29 16.04.2018     | 18 Administrator <del>-</del> |  |  |
|------------------|--------------------------------------|-------------------------------|--|--|
| Assigned devices | III  Assigned devices                | Ø                             |  |  |
| Events           | H PXC Contr. 55<br>SiteO1'AS55       | Operational : >               |  |  |
| 🚖 Favorites      | <b>PXM77 192.168.251.77</b><br>PXM77 | Operational : >               |  |  |
| ≔ List view      | Automation station<br>AS_TRA_QMX7    | Operational 🚦 👌               |  |  |
|                  |                                      |                               |  |  |
|                  |                                      |                               |  |  |

⇒ A list of devices that are currently monitored by the Desigo Control Point device is displayed.

3. Navigate through the building structure to locate the desired data point.

### Note

Do the following to locate data points on PX primary controllers:

- 1. Click and select Setup & service.
- 2. Select Device > Infrastructure.

3. Navigate through the building structure to locate the desired data point.

| SIEMENS         | 04:18 22.1                          | 1.2017 |
|-----------------|-------------------------------------|--------|
| <b>≡</b> Device | III > Infrastructure >              |        |
| Events          | PXM SysDev 50<br>JJ_50_PXM50.E      |        |
| ★ Favorites     | Automation station event enrollment |        |
|                 | Automation station state            |        |

For more information, see the *Navigating in the Work area* section of the *Desigo Setup & Service Assistant User Guide* (A6V10429119).

# 7.1 List view user interface

### Viewing the present value and current status of objects

- ▷ List view is selected in the core function pane.
- Navigate through the building structure to display the desired objects.

The following figure outlines the information displayed in the work area.

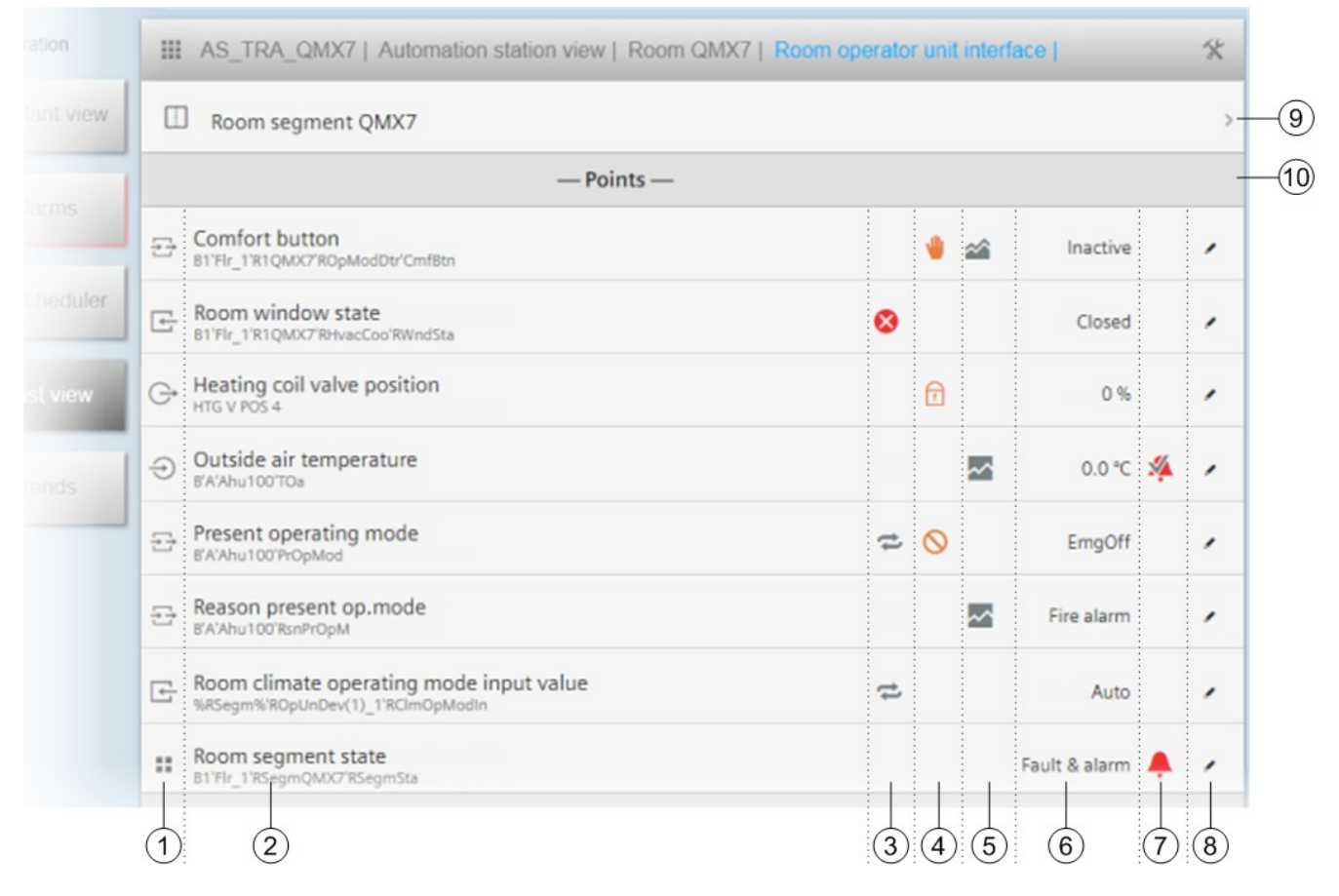

| - | Identifies the control data point. If a <b>Description</b> has been entered for the object, the description is displayed with the <b>Object name</b> below it. If the <b>Description</b> field is blank, only the <b>Object name</b> displays. |
|---|----------------------------------------------------------------------------------------------------|
| 3 | Value quality<br>Indicates if a data point is in Fault or in transition to a new value. For example, a Blind object indicates it is in transition while the<br>blinds are in the process of raising or lowering.<br>State indicators           |
| 4 | <b>Operating mode</b><br>Indicates if a data point has been overridden or placed out of service.<br>State indicators                                                                                                    |
| 5 | Trend data collection indicator                                                                                                    |
|   | Indicates if a trend collection is defined for the object and whether data is being collected <b>online</b> and through the Operation                                                                                                    |
|   | application or <b>offline 🌥</b> by an end device. Collected data is displayed in the <b>Trends</b> core function.                                                                                                    |
|   | Trends $[\rightarrow 47]$                                                                                                    |
| 6 | Present value<br>Present value of the data point.                                                                                                    |
| 7 | Alarm state indicator<br>State indicators                                                                                                    |
| 8 | displays if an object can be commanded to a new value, placed Out-of-Service, returned to In Service, or released from                                                                                                    |
|   | Manual control.                                                                                                    |
| 9 | Additional navigation through the building structure                                                                                                    |
|   | Click 👌 to navigate to data points that are lower in the building structure.                                                                                                    |
| _ |                                                                                                    |

Icons represent the type of BACnet objects associated with a building, floor, room, or mechanical equipment.

### Data point list

1

2

Object type

Icons  $[\rightarrow 10]$ Object display text

Data points located at the currently selected level of the building structure.

### Display of structured objects

As shown in the following figure, structured objects, such as blinds, are displayed as separate objects with an individual **Value quality**, **Operating mode**, and **Alarm state** for each component of the structured object.

| eration |   | Floor 01 | Room segment | Blinds device | Blinds command 1 |    |   |         | * |
|---------|---|----------|--------------|---------------|------------------|----|---|---------|---|
| view    |   |          |              | -             | – Points –       |    |   |         |   |
|         | G | angle    |              |               |                  | ţţ | 0 | 22.00 % |   |
| IS      | G | height   |              |               |                  | ţ  | 0 | 55.00 % | , |
| duler   |   |          |              |               |                  |    |   |         |   |

Figure 9: Example display of a structured object.

# 7.2 Commanding objects in the List view

The **Plant view** and the **List view** core functions provide the same options for commanding objects. You can place objects Out-of-service or return them to In service, release objects from Manual control, and command objects to a new value.

## **Commanding objects**

- ▷ E List view is selected in the core function pane.
- 1. Navigate through the structure to display the desired objects.
- 2. Click for an object.
- See the figures in the Plant view section for an example of each type of command. Commanding objects through a Plant view graphic [→ 18]

# 8 Trends

The Operation application supports both online and offline trends.

- For online trends, the Desigo Control Point device collects the trend data.
- Trend data for each object can be collected by both timed interval and change-of-value (COV).
- The total number of trend definitions allowed is limited by the device type.
- For offline trends, the Desigo Control Point device retrieves data stored in the remote device's trend objects.

The March Trends core function allows you to:

- View trended data in a chart or table format. Trends user interface [→ 47]
- Save chart views. Options for saving chart views [→ 50]
- Export trend data as .csv or .json.
   Exporting trend data as .csv or .json [→ 51]
- Customize the colors, chart type and interval of time for a chart, and move a sample set from one chart to another.

Managing the chart series options  $[\rightarrow 52]$ 

Use the **Trends** tools (for users with the appropriate role assignment):

- For online trended objects, add, edit, and remove data points from a trend definition.
- Adding a trend definition [ $\rightarrow$  56] Editing a trend definition [ $\rightarrow$  58] Removing data points from a trend definition and archiving data [ $\rightarrow$  59]
- Add a chart view.
   Adding a chart view [→ 58]
- Export trended data to an FTP Server or email recipients.
   Configuring a scheduled export of trend data to an FTP server or email [→ 56]

# 8.1 Trends user interface

This section outlines the **Trends** view user interface for displaying saved chart views. A chart view displays the samples collected for a trended object. Chart views are saved in the **Choose Chart View** list of the currently selected location in the building structure.

## Viewing a saved chart view

- Trends is selected in the core function pane.
- 1. Navigate through the building structure to locate the desired chart view.
- 2. Select a chart view to display it in the work area.

The following figure outlines the information displayed in the work area.

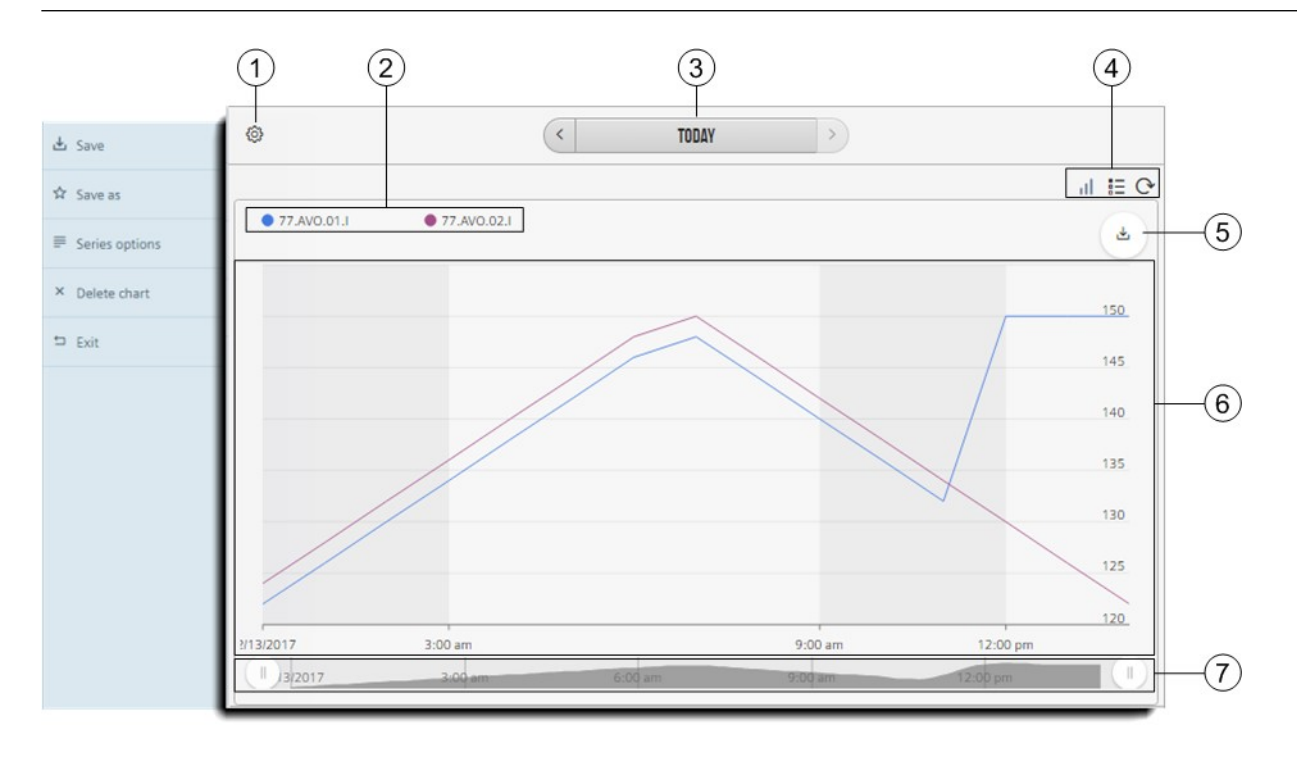

### ① Settings for the displayed chart

Select Settings to display or hide the Chart View Settings menu.

Save saves the chart to the currently selected location in the building structure.

Save as saves the chart with a different name.

**Series options** customize the chart type, chart colors, etc.

X Delete chart deletes the currently displayed chart. This does not affect the related trend definition.

Exit closes the chart.

Options for saving chart views  $[\rightarrow 50]$ Managing the chart series options  $[\rightarrow 52]$ 

#### 2 Chart legend

- Outlines the colors used to plot the trended data for each object in the chart.
- To temporarily hide the trended data for a particular object, do the following:
  - Select the object in the legend to remove its graph from the displayed chart. The object name and its corresponding color will display dimmed in the legend.
  - To redisplay the trended data for hidden objects, select the object in the legend again.

#### 3 Date range selector

Trended data can be displayed by the Day, Week, Month, or Year.

- The default display is Today.
- Click the center of the **Date range selector** to display a calendar for selecting other timeframes.

Use the arrows to change the display by one unit of the selected timeframe. For example, if the selected timeframe is

Month, selecting  $\checkmark$  Back displays the previous month and selecting  $\triangleright$  Forward displays the next month.

### (4) Chart view / Table view and Refresh buttons

Trend data can be displayed in a II Chart or E Table format. The default view is a chart. Select **Refresh** to update the trend data used for the chart.

### S Manual export button

Click to export trend data as **.csv** or **.json**. Exporting trend data as .csv or .json [ $\rightarrow$  51]

#### 6 Charted data

- If multiple objects are selected, trend data with the same unit of measure displays in a single chart.
- If the Chart View contains objects from multiple devices, trend data from the same device and with the same unit of
  measure displays in a single chart.

### ⑦ Chart timeline selector

Move the Timeline without to change the time period of data displayed across the x-axis. In this example, the full timeline is

displayed. To focus on the data collected between 3:00 am and 9:00 am, you would move the left uto 3:00 am and move the right to 9:00 am.

### Using the trend chart to analyze trends

The trend chart can only display a certain number of samples when the full timeframe is displayed. To perform a detailed trend analysis, for example to find peaks in the data, do the following to display a larger number of samples:

• Move the **Timeline** U buttons to zoom in to a smaller timeframe.

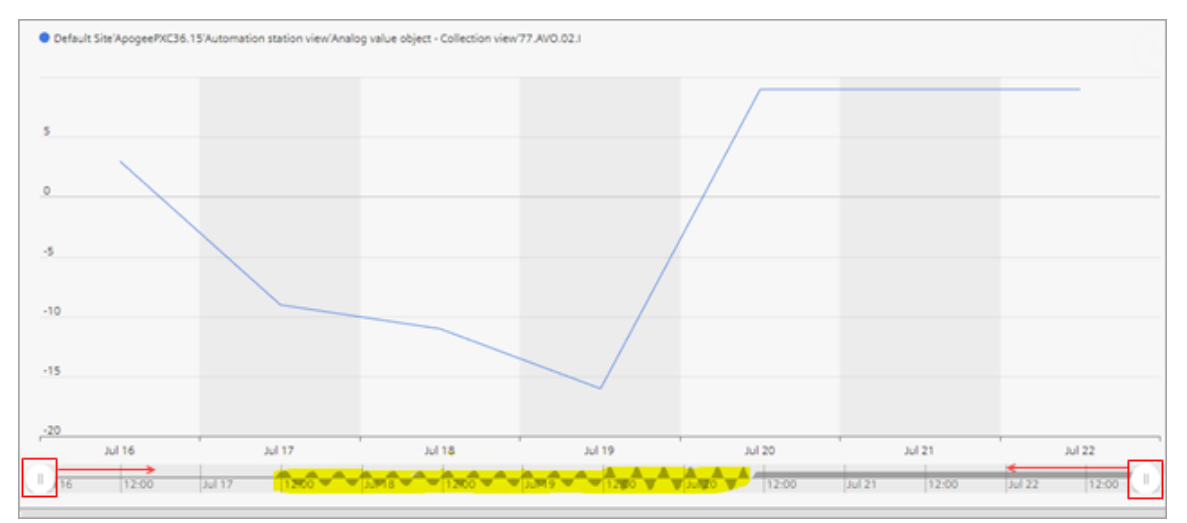

Figure 10: Full timeframe displayed.

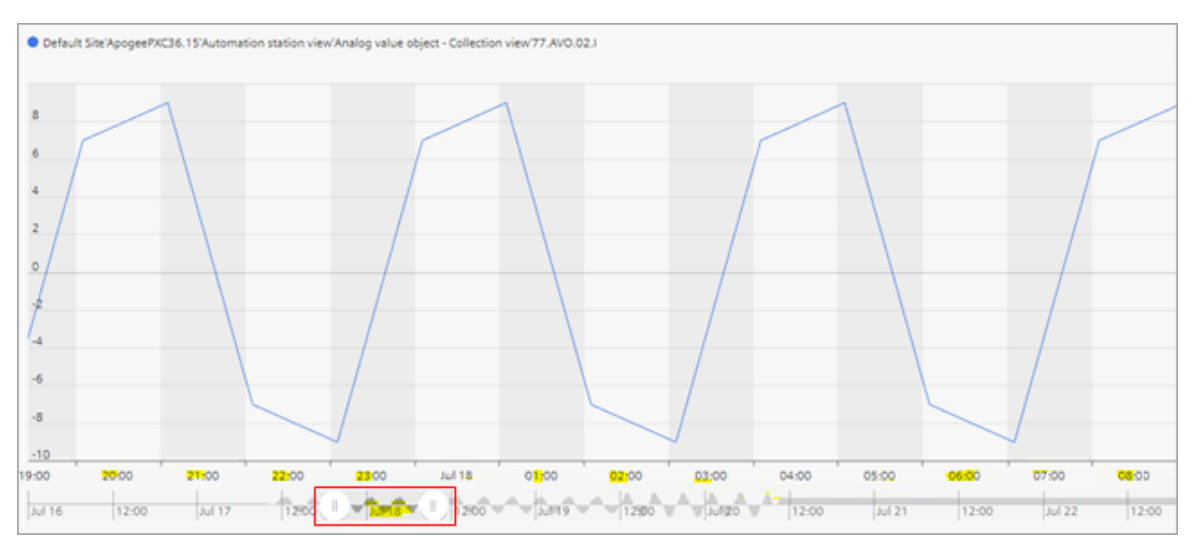

Figure 11: Timeframe restricted to one day.

- Change the date range selector to a smaller timeframe. For example, from Month to Week or Day.
- Click **Chart view** III to view the data in a **Table** , which displays all trend values.
- For chart views containing analog data, adjust the **Convolution** property in the **Series settings**. Managing the chart series options [→ 52]

# 8.2 Options for saving chart views

By default, **chart views** are saved in the **Choose Chart View** list at the currently selected location in the building structure. If desired, you can create **folders** in the **Choose Chart View** section for saving chart views.

### Note

If you delete all the chart views in a folder, the folder is also deleted.

|    | Default Site                 |  |
|----|------------------------------|--|
|    | — Choose Chart View —        |  |
| 1- | - II AS4_temps_setpoints     |  |
| പ  | - 器 AS_3 Charts              |  |
|    | – 88 AS_4 Charts             |  |
| പ  | - II Cafeteria HVAC Coord    |  |
|    | - II Meeting Room HVAC Coord |  |
|    |                              |  |

① Chart views saved at the currently selected location in the building structure.

② Folders that contain chart views.

# Saving chart views to the currently selected location in the building structure Prerequisite

A chart view has been created. Adding a chart view  $[\rightarrow 58]$ 

- 1. Navigate to the building structure location where you want the chart to reside.
- 2. Select 🧐 in the upper left corner of the chart and then select 📩 in the Chart View Settings menu.
  - Type a name for the chart view in the field at the top of the dialog box.

| — SAVE AS —     |  |  |  |  |  |  |
|-----------------|--|--|--|--|--|--|
| Chart view name |  |  |  |  |  |  |
| FOLDER PATH     |  |  |  |  |  |  |
| SELECT CUSTOM   |  |  |  |  |  |  |
| Cancel Create   |  |  |  |  |  |  |

- Click Create to save the chart view.

## Saving chart views to a folder

### Prerequisite

A chart view has been created. Adding a chart view  $[\rightarrow 58]$ 

- 1. Navigate to the building structure location where you want the chart to reside.
- 2. Select 🧐 in the upper left corner of the chart and then select 📩 in the Chart View Settings menu.
- 3. Refer to the following figures to complete the remaining steps.

|        | — SAVE AS —    |              | — SAVE AS —                 |
|--------|----------------|--------------|-----------------------------|
| 1-     | Classroom HVAC | 1)           | Classroom HVAC coordination |
|        | FOLDER PATH    |              | FOLDER PATH                 |
| 2a—    | SELECT CUSTOM  |              | SELECT CUSTOM               |
| 2b—    | AS_5 charts    | <u>(</u> 2)— | - AS_6 charts               |
| (3)—   | Cancel Create  |              | AS_4 charts                 |
| $\cup$ |                |              | - AS_3 charts               |
|        |                | (3)—         | Cancel Create               |

- ① Type a name for the chart view.
- ② Do one of the following:
  - Click **Custom** ((a)) to save the chart view to a new folder and then type a name for the folder ((b)).
  - Select an existing folder in the list.
- ③ Click **Create** to save the chart view.

# 8.3 Exporting trend data as .csv or .json

Use this procedure to export the trend data as a .csv or .json file.

### Exporting trend data as .csv or .json

### Prerequisite

For online trended objects, the trend definition must be created. Adding a trend definition. [ $\rightarrow$  56]

- 1. Click 📥 and then select the file type.
- The data is prepared for download with a file name in the following format: YYYY\_MM\_DD\_HH\_MM\_SS\_Chart with the extension .csv or .json
   (That is, the current Year, Month, Day, Hour, Minute, Second, based on the computer date and time.)
- 3. To save the data export to your local computer, click Save.

# 8.4 Managing the chart series options

This section outlines the options for customizing chart views, such as the chart type or color.

- 1. Navigate through the building structure to locate the desired chart view.
- 2. Select a chart view to display it in the work area.
- 3. Select  $\textcircled{0} > \equiv$  to display the **Series Options** dialog box.
- 4. Select > to the left of an object name to display the series options for that object.

|     | (5)                                                    |                     | <u>(6)</u>  |
|-----|--------------------------------------------------------|---------------------|-------------|
|     | ×                                                      | — SERIES SETTINGS — | ~           |
|     | # CHART - A                                            |                     |             |
| 1-  | - D INTERVAL:                                          | Auto                | ~           |
|     | <ul> <li>[BUILDING'FLOOR 01'ROOM'ROOM AIR T</li> </ul> | [EMPERATURE]        | <u>e</u> -( |
| 2)- | COLOR                                                  | #427ae3             |             |
| 3–  | GRAPH TYPE                                             | Line                | ~           |
|     | FOLD                                                   | Column<br>Line      |             |
|     | <ul> <li>(BUILDINGTLOOR 017ROOM/ROOM IMPER</li> </ul>  | Curve Area          |             |
|     | COLOR                                                  | Scatter             |             |
|     | GRAPH TYPE                                             | Dashed              |             |
| 4–  | FOLD                                                   | Average             | ~           |

#### 1 Interval

For chart views containing analog data, this property defines the time interval for the x-axis division points. The default is Auto.

- When Auto is selected, the chart view determines the interval based on the sample data.
- When a different interval is selected, such as 1 hour, the tic marks on the x-axis are labeled for the selected interval.

#### 2 Color

Defines the color used to plot the trended data for an object.

#### 3 Chart type

Defines the format of the chart. The following figure shows an example of each chart type. Chart view example [ $\rightarrow$  53]

#### (4) Convolution

For chart views containing analog data, this property works in conjunction with the **Interval** to perform logic on the sampled data. The result of this logic is displayed on the chart. **Convolution** is only available when **Interval** is not set to **Auto**. For example, if Interval is set to **1 hour** and **Convolution** is set to **Average**, the chart view displays the average of the samples taken each hour.

# × Cancel

5

Closes the Series options dialog box without applying any changes.

# € ✓ Save

Saves the selected Series options to the database and closes the dialog box..

#### ⑦ Group series Moves a sample set from one chart to another. Moving a chart [→ 54]

### Chart view example

The following example outlines the Interval, Color, and Chart type properties for a chart view.

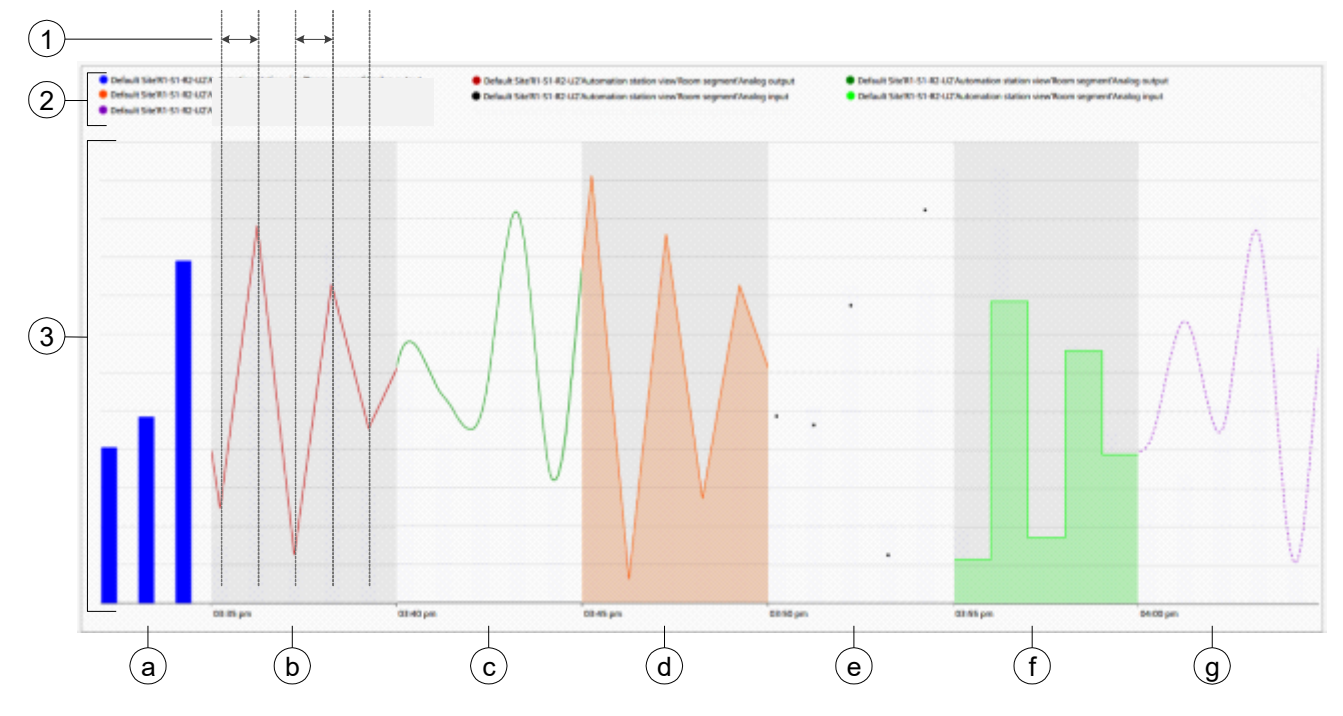

#### ① Interval

For chart views containing analog data, this property defines the time interval for the x-axis division points.

#### 2 Color

Outlines the colors used to plot the trended data for each object in the chart.

### 3 Chart type

- a Column
- b Line
- © Curve
- d Area
- e Scatter
- (f) Step
- (9) Dashed

# 8.4.1 Moving a chart

**GROUP SERIES** Proves the trend data for an object to a new chart or to an existing chart.

The following figure displays the options for moving an object to a different chart.

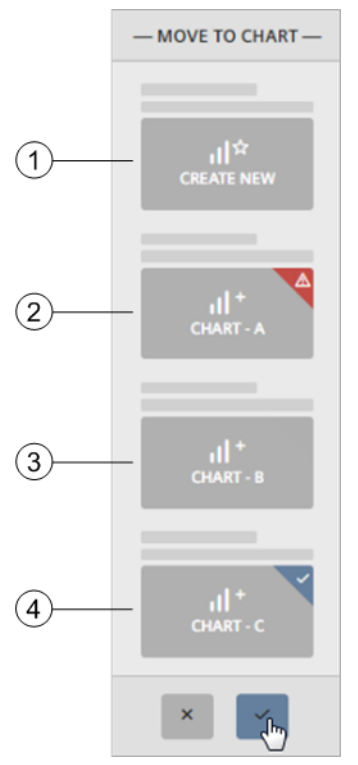

#### ① Create new

Moves the selected object to a new chart.

### 2 Chart is not available

The selected object can only be moved to an existing chart if the existing chart contains objects from the same device and if the objects have the same unit of measure.

#### 3 Available chart The selected shirest can be record to the

The selected object can be moved to this chart.

**Current chart** The selected object is currently in this chart.

### Moving a chart

4

- 1. Open a chart view and select  $\textcircled{0} > \equiv$ .
- 2. Select  $\stackrel{\text{lef}}{=}$  for the object to be moved.
  - ⇒ The **GROUP SERIES** pane displays the available options for moving the selected object.
- 3. Do one of the following:
  - To move the object to a new chart, select **Create new**.
  - To move the object to an existing chart (if available), select it in the pane.
- 4. To save your changes, click

# 8.4.2 Changing chart colors

The **Color** series option defines the color used to plot the data samples for an object. The default colors are determined by the Trends application.

## Changing chart colors

- 1. Open a chart view and select 🙆 > 💻
- 2. Select > for the object to be modified.
- 3. Click the current color sample to display the Color Picker.

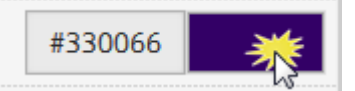

- 4. Do one of the following:
  - Select a new color in the Color Picker.
  - Enter the Hex value of a color.
- 5. To save the new color, click

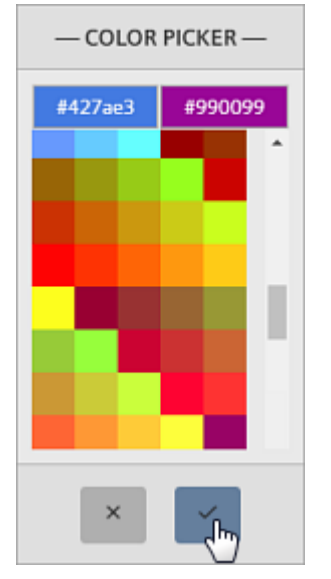

# 8.5 Trends tools

Trends tools are available to users with the appropriate role assignment.

# 8.5.1 Configuring a scheduled export of trend data to an FTP server or email

The model of operating and monitoring device determines the availability of the trend export function.

|   | Workflow step                                  |
|---|------------------------------------------------|
| 1 | Adding a trend definition                      |
| 2 | Exporting trend data to an FTP server or email |

# Configuring a scheduled export of trend data to an FTP server or email

### Prerequisites

- The trended data points are integrated to the operating and monitoring device.
- To export trend data to an FTP server, the FTP settings are configured. Configuring the FTP settings [→ 65]
- To export trend data to email:
  - SMTP is configured.
     Configuring an SMTP server [→ 64]
  - Email addresses are in the recipient list.
     Configuring email recipients [→ 66]

# ① Adding a trend definition for online trended objects Note

- If you define more trends than are allowed by the device type, the trend definition cannot be saved.
- To add a trend definition for offline trended objects, you must use the commissioning program for the device, such as ABT Pro or XWP, and then download the objects to the automation station.

▷ **Interview Prediction** ▷ **Interview Prediction** ▷ **Interview** ▷ **Interview Interview Constant ConstantConstant Constant Constant Constant** 

- 1. Select 🖄 > 🗡 > Configure trend definitions > 📑
- 2. Navigate through the building structure and select the object(s) for trending.
  - ⇒ Only objects that currently do not have a trend definition are displayed.
- 3. Click Next.
- 4. Use the following table to make selections in the Trend definition dialog box.
- 5. Click **Apply** to save the trend definition.

| Setting                                               | Description                                                                                                    |
|-------------------------------------------------------|----------------------------------------------------------------------------------------------------|
| Save every check box                                  | Select to record the present value for the selected object(s) at the defined time interval.                                                         |
|                                                       | Default: Not selected                                                                                                    |
| Drop-down list The time interval for data collection. |                                                                                                    |
|                                                       | Default: 15 seconds                                                                                                    |
| Save when value changes check box                     | Select to record the present value for the selected object(s) each time the value changes.                                                          |
|                                                       | Default: Not selected                                                                                                    |
| Save when value changes more than field               | The amount a value must change before a sample is collected. This field is only displayed if one or more sampled data objects are numeric (Analog). |
|                                                       | Default: 5                                                                                                    |

| Setting                           | Description                                                                                               |  |
|-----------------------------------|----------------------------------------------------------------------------------------------------|--|
| Delete trend data after check box | Select to delete trend samples that are older than the defined number of months.<br>Default: Not selected |  |
| Delete data interval field        | val field Trend data older than the defined number of months will be deleted.<br>Default: 12 months       |  |

Table 6: Trend definition dialog box.

### ② Exporting trend data to an FTP server or email

- 1. Select ≤ > ≁ > Configure trend export > +.
- 2. Use the following table to make selections in the Configure trend export dialog box and then click Apply.
- 3. If the Send to email recipients check box was selected, select email addresses from the list and click Next.
- 4. Click OK to close the confirmation dialog box.

| Setting                            | Description                                                                                          |                                                                                                    |                                                                            |
|------------------------------------|----------------------------------------------------------------------------------------------------|----------------------------------------------------------------------------------------------------|----------------------------------------------------------------------------|
| Name                               | The name of the export job.<br>Default: Trend export - [selected location in the building structure] |                                                                                                    |                                                                            |
| Select data points                 | Navigate through the building s                                                                      | tructure to select objects that cu                                                                           | urrently have a trend definition.                                          |
| Send to FTP server check box       | Select to export trend samples to the FTP server.<br>Default: Selected                               |                                                                                                    |                                                                            |
| Send to email recipients check box | Select to export trend samples to selected email recipients.<br>Default: Not selected                |                                                                                                    |                                                                            |
| Time of export                     | The default setting is Weekly,                                                                       | Monday,                                                                                                    |                                                                            |
|                                    | If Field 1 is                                                                                        | Field 2 options                                                                                              | Field 3 options                                                            |
|                                    | Daily                                                                                                | -                                                                                                    | -                                                                          |
|                                    | Weekly                                                                                               | Monday<br>Tuesday<br>Wednesday<br>Thursday<br>Friday<br>Saturday<br>Sunday                                   | -                                                                          |
|                                    | Monthly                                                                                              | Week 1 (Days 1-7)<br>Week 2 (Days 8-14)<br>Week 3 (Days 15-21)<br>Week 4 (Days 22-28)<br>Week 5 (Days 29-31) | Monday<br>Tuesday<br>Wednesday<br>Thursday<br>Friday<br>Saturday<br>Sunday |
| Time                               | <ul><li>The default setting is 05:00 or 8</li><li>Field 1: Hours</li><li>Field 2: Minutes</li></ul>  | 5:00 AM, depending on the sele                                                                               | cted time format.                                                          |

Table 7: Configure trend export dialog box.

# 8.5.2 Adding a chart view

Chart views can be defined for online and offline trended objects. The Operation application supports a maximum of five chart views.

### Prerequisites

- The trended data points are integrated to the operating and monitoring device.
- For online trended objects, the trend definition must be created. Adding a trend definition [→ 56]
- 1. Select i > 🗡 > Create chart.
- 2. Navigate through the building structure and use the toggle buttons to select the object(s) to display in a chart.
  - Solution ⇒ Only objects that currently have a trend definition are displayed. Click OK to continue defining the chart view.
- 3. Do the following to save the chart view at the currently selected location in the building structure:
  - Select <sup>(2)</sup> > <sup>1</sup>/<sub>2</sub>.
  - Type a name for the chart view in the field at the top of the dialog box.
  - Click **Create** to save the chart view.

For information on saving the chart view to a folder, see the Options for saving chart views [ $\rightarrow$  50] section.

# 8.5.3 Editing a trend definition

Use this procedure to edit the trend definition for online trended objects.

### Note

To edit a trend definition for an offline trended object, you must use the commissioning program for the device, such as ABT Pro or XWP, and then download the object to the automation station.

### Editing a trend definition for online trended objects

- Image: March March Ma
- 1. Select i >  $\checkmark$  > Configure trend definitions >  $\square$ .
- 2. Expand the building structure to display the objects with a trend definition.
- 3. Select the trend definition(s) to be edited and click Next.
- 4. Make the necessary changes in the Trend definition dialog box and click Apply.

For information on the settings in the **Trend definition** dialog box, see the Adding a trend definition [ $\rightarrow$  56] section.

#### Removing data points from a trend definition and archiving data 8.5.4

To stop collecting trend data for an object, the trend definition must be removed from the database. This procedure removes a trend definition for an online trended object and archives data that was already collected.

### Note

When data points are integrated, any trend definitions already in the device are identified as offline trended objects. If an offline trended object is removed from a device, repeat the data point integration process to also remove the offline trended object from the Operation application. An error occurs if you try to use an offline trended object that has been removed from a device.

## Removing data points from a trend definition and archiving data

- Trends is selected in the core function pane.
- 1. Select X >  $\checkmark$  > Configure trend definitions > X
- 2. Expand the building structure to display the objects with a trend definition.
- 3. Select the trend definition(s) to be removed and click Next.
  - ⇒ The Trend definition dialog box displays a list of the selected trend definitions and an option to archive collected trend data.

| Trend definition                                                                                                    |  |
|----------------------------------------------------------------------------------------------------|--|
| Do you want to remove the following data points: Site'AS10 Boiler<br>temperature, Site'AS10 Return temperature, Site'AS10 Setpoint<br>return temp. |  |
| ☑ Archive trend data before removing from definition?                                                                                              |  |
| Cancel Remove                                                                                                    |  |

- 4. If desired, select the check box to archive collected trend data before removing the trend definition. Otherwise, trend data that was already collected is permanently removed.
- 5. Click Remove to confirm removal of the trend definition(s).
  - ⇒ Confirmation of the trend definition removal and data archive (if selected) displays.
- 6. Click OK to close the dialog box.

### File information for archived trend data

If you choose to archive collected trend data, it is saved as a .csv file with a file name in the following format: YYYY\_MM\_DD\_HH\_MM\_SS\_ObjectName\_Trend.csv

- That is, the current Year, Month, Day, Hour, Minute, Second, based on the computer date and time.
- The *ObjectName* is the **Description** or **Object Name** (as displayed in **List view**) of the object whose samples are being archived.

# 9 Reports

The model of operating and monitoring device determines the availability of the **III** Reports core function.

The Reports core function allows you to:

- Display a Point Log report, apply filters to only display selected object types from specific devices and search for specific text in the object properties. User interface [→ 60]
- Use the **Reports** tools (for users with the appropriate role assignment):
  - Workflow for sending archived reports to email recipients [→ 61]
  - Workflow for sending archived reports to an FTP server [→ 62]
  - Purging archived reports  $[\rightarrow 63]$

# 9.1 User interface

| 1                          | 2                                                                           | 3                         |                      | 4                 |     |
|----------------------------|-----------------------------------------------------------------------------|---------------------------|----------------------|-------------------|-----|
|                            | Point Log Repo                                                              | rt                        |                      |                   |     |
| DEVICES:<br>Site01'AS027 ~ | OBJECT TYPE:                                                                | STATUS FILTERS:           | ~                    | Apply             | Ē   |
| RESULTS: 37                |                                                                             |                           | supply air           | t. Download       | -6  |
| DEVICE ↓                   | SOURCE<br>Building'Ventilation & air cond.'AHU_ERC_H_<br>TP'                | NAME<br>Supply air filter | VALUE/STATE STAT     | Email             |     |
| Site01'AS027               | Building Ventilation & air cond.'AHU_ERC_H_<br>TP'Supply air fan'           | Thermoelectrical overload | in_alarn<br>t, un-ac | a 🗟 Archive       |     |
| Site01'AS027               | Building'Ventilation & air cond.'AHU_ERCPL_<br>HC_HUM_H_TPH'Supply air fan' | Modulating                | in_alarn<br>t, un-ac | n,faul 1<br>ked 1 | -(7 |
| Site01'AS027               | Building'Ventilation & air cond.'AHU_ERC_HC<br>_TP'Supply air fan'          | Maintenance switch        | in_alarn<br>t, un-ac | n,faul<br>ked     |     |
| Site01'AS027               | Building'Ventilation & air cond.'AHU_MIX_HC                                 | Command                   | in_alarn             | n,faul 1          |     |

#### ① Devices

All devices that are currently being monitored by the Desigo Control Point device.

Default: All devices are selected.

#### 2 Object type

All object types that can currently be accessed through the Desigo Control Point device. Default: All object types are selected.

#### 3 Status filters

The current status of the object.

If an object is in two states at the same time, both states are displayed separated by a comma, such as Normal, Un-acked.

If no status filters are selected, all status states are displayed including Normal.

Default: No filters are selected.

#### ④ Apply button

Click to apply the selected filters and display the report results.

#### 5 Search field

Enter text to search the **Source** and **Name** columns for content that matches the search string.

#### 6 Download menu

Includes the following options:

Download - Generate and download a .csv file of the currently displayed data.

Email – Send the currently displayed data to an email recipient. This option is not limited to the email recipients in the database.

The Archive - Archive the currently displayed data for future use. Archived data can also be sent to email recipients in the database or to an FTP server.

Workflow for sending archived reports to email recipients  $[\rightarrow 61]$ 

Workflow for sending archived reports to an FTP server  $[\rightarrow 62]$ 

#### ⑦ Report results

Click a column heading to sort the report results by that property. The following columns are displayed:

- Device Device where the object resides.
- Source –Location of the object within the building structure hierarchy.
- Name Object name.
- Value/State Present value of the object.
- Status Current object status.
- Priority Current object priority, if applicable.

# 9.2 Reports tools

Reports tools are available to users with the appropriate role assignment.

## 9.2.1 Workflow for sending archived reports to email recipients

This procedure sends archived reports to an email recipient in the database. The list of archived reports also includes trend data that was archived when the trend definition for an online trended object was deleted.

|   | Workflow step                     |
|---|-----------------------------------|
| 1 | Archiving a report                |
| 2 | Sending archived reports by email |

### Prerequisites

- SMTP is configured. Configuring an SMTP server [→ 64]
- Email addresses are in the recipient list. Configuring email recipients [→ 66]

### ① Archiving a report

Select **Reports** in the core function pane.

- 1. Use the Devices, Object type and Status filters drop-down lists to filter the data in the report.
- 2. Click Apply to display the report.
- 3. Click 📥 and select 😇.
  - The Archive dialog box displays a file name in the following default format: YYYY\_MM\_DD\_HH\_MM\_SS\_ObjectReport.csv (That is, the current Year, Month, Day, Hour, Minute, Second, based on the computer date and time.)

- 4. Type a new File name, if desired, and click Create.
  - ⇒ Confirmation that the report has been archived displays.
- 5. Click OK to close the dialog box.

### ② Sending archived reports by email

- 1. Select Select > > Send archived reports >
- 2. Use the following table to make selections in the **Email archived reports** dialog box and then click **Send**.

| Setting                                                                                                    | Description                                                     |
|----------------------------------------------------------------------------------------------------|-----------------------------------------------------------------|
| Email recipients All email recipients in the database are listed. Press <b>CTRL</b> and click to select multi recipients. |                                                                 |
| Email subject                                                                                                    | Email subject line. This is a required field.                   |
| Contents                                                                                                    | (Optional) Message for the recipient(s).                        |
| Select reports to email                                                                                                   | Select one or more reports to email to the selected recipients. |

Table 8: Email archived reports dialog box.

# 9.2.2 Workflow for sending archived reports to an FTP server

This procedure sends archived reports to an FTP server. The list of archived reports also includes trend data that was archived when the trend definition for an online trended object was deleted.

|   | Workflow step                             |
|---|-------------------------------------------|
| 1 | Archiving a report                        |
| 2 | Sending archived reports to an FTP server |

### Prerequisite

The FTP settings are configured. Configuring the FTP settings  $[\rightarrow 65]$ 

### ① Archiving a report

Select **Reports** in the core function pane.

- 1. Use the Devices, Object type and Status filters drop-down lists to filter the data in the report.
- 2. Click Apply to display the report.
- 3. Click 📥 and select 😇.
  - The Archive dialog box displays a file name in the following default format: YYYY\_MM\_DD\_HH\_MM\_SS\_ObjectReport.csv (That is, the current Year, Month, Day, Hour, Minute, Second, based on the computer date and time.)
- 4. Type a new File name, if desired, and click Create.
  - ⇒ Confirmation that the report has been archived displays.
- 5. Click OK to close the dialog box.

## ② Sending archived reports to an FTP server

- Select Select Se
- 2. Select one or more archived reports and click Apply.

# 9.2.3 Purging archived reports

This procedure purges archived reports and archived trend data for online trended objects.

- Select ≤ > Purge archived reports.
   ⇒ The Purge archived reports dialog box displays a list of archived reports and trend data.
- 2. Select the item(s) to purge and click **Remove**.
- 3. Click Apply to purge the selected item(s).
  - $\Rightarrow$  Confirmation that the report has been purged displays.
- 4. Click OK to close the confirmation dialog box.

# 10 General settings

The Settings menu provides general functions for configuring a Desigo Control Point device. Once a device is configured, only occasional updates are required.

Access to • Settings depends on the user role; most end users do not need daily access to these functions.

The following table outlines the <sup>O</sup> Settings that are accessed through S.

| Setting                                                                                                    | Description                                                                                                    |
|----------------------------------------------------------------------------------------------------|----------------------------------------------------------------------------------------------------|
| SMTP settingsConfigures an SMTP server to send emails through the Operation and<br>Configuring an SMTP server $[\rightarrow 64]$                                                                            |                                                                                                    |
| FTP settings                                                                                                    | Configures the Operation application to save data to a server.<br>Configuring the FTP settings [ $\rightarrow$ 65]                                                                                                    |
| Configure email<br>recipientsAllows you to add, edit and remove email addresses for those who are a<br>to receive emails from the Operation application.<br>Configuring email recipients $[\rightarrow 66]$ |                                                                                                    |
| Alarm polling                                                                                                    | How often the database is checked for any objects with an active alarm state<br>or an acknowledge-required state. By default, the database is polled every two<br>seconds.                                                                             |
| Configure alarm history                                                                                                    | Determines when old alarms are purged from the system. By default, alarms older than one year are deleted every day at 10:00 PM.                                                                                                    |
| Configure alarm routing                                                                                                    | Configures the number of minutes the application waits before resending an email for an unacknowledged alarm.                                                                                                    |
| Data point integration settings                                                                                                    | The selections for <b>Data point integration settings</b> determine if data points are automatically integrated to the Operation application and how many BACnet objects are saved to the Desigo Control Point device when data points are integrated. |

# 10.1 Configuring an SMTP server

**SMTP settings** configures an SMTP server to send emails through the Operation application. Common uses for email include alarm notification, automatic email of exported trend data or emailing generated reports.

### Note

Contact your IT department for the proper SMTP settings.

### Configuring an SMTP server for sending emails through the Operation application

| ! | NOTICE                                                                                                    |
|---|----------------------------------------------------------------------------------------------------|
|   | Corporate network restrictions may prevent you from using the configuration settings outlined in this section. |
|   | Please clarify the network security policies at each site.                                                     |

- 1. Select 🖾 > SMTP settings to display the SMTP settings from the project database.
- 2. Use the information in the following table to update the settings.
- 3. To save your changes, click Apply.
  - ⇒ The **Test connection** dialog box displays.

- 4. To send a test email, enter an email address in the **Recipient** field and click **Test**. Otherwise, click **Cancel** to finish the configuration.
- 5. If the test fails, click **Edit** to review the settings and fix any errors. If the settings are correct, contact your IT department.

| Setting                              | Description                                                                                                    |
|--------------------------------------|----------------------------------------------------------------------------------------------------|
| SMTP server                          | The name of the SMTP server being used to route emails. For example, <b>smtp.gmail.com</b> .                                                                                                   |
| User name                            | The user name of an account that is allowed to send emails using the SMTP server. For example, <b>username@gmail.com</b> .                                                                     |
| Password                             | The password for the specified account that is allowed to send emails. For security, the actual characters do not display in this field.                                                       |
| Sender                               | The email address from which all Operation emails are sent. For example, server@sample.com.                                                                                                    |
| Port number                          | Port used by the SMTP server. Ports <b>465</b> (default) and <b>587</b> are supported. Contact your IT department for the proper settings at your site.                                        |
|                                      | <b>Note</b><br>There are no restrictions on the port for the SMTP configuration. However, many ISPs and hosting providers block or restrict SMTP connections on port 25 due to security risks. |
| SSL and Plain text/TLS radio buttons | Select the <b>SSL</b> radio button to use the SSL security protocol when sending emails.<br>Otherwise, select the <b>Plain text/TLS</b> radio button to send emails without SSL encryption.    |

Table 9: SMTP settings dialog box.

# 10.2 Configuring the FTP settings

**FTP settings** configures the Operation application to save data to a server. The most common use for this feature is transferring trend data to an FTP server for archiving.

#### Note

Contact your IT department for the proper FTP settings.

### Configuring the FTP settings for saving data to a server

- 1. Select **Select > FTP settings** to display the FTP settings from the project database.
- 2. Use the information in the following table to update the settings.
- 3. To save your changes, click Apply.
  - ⇒ The **FTP settings** dialog box displays.
- 4. To test the FTP settings, click Test. Otherwise, click Cancel to finish the configuration.
- 5. Enter the path of the file for the test and click Apply.
- 6. If the test fails, click OK to review the settings and fix any errors. If the settings are correct, contact your IT department.

| Setting                          | Description                                                                                                    |
|----------------------------------|----------------------------------------------------------------------------------------------------|
| FTP server                       | The IP address or DNS name of the FTP server that stores off-loaded data. For example, <b>ftps://Host</b> .                                           |
| User name                        | The user name of an account that is allowed to access the FTP server. For example, <b>Administrator</b> .                                             |
| Password and<br>Confirm password | Type and confirm a password that complies with the password policy for your site. For security, the actual characters do not display in these fields. |

Table 10: FTP settings dialog box.

# 10.3 Configuring email recipients

**Configure email recipients** adds, edits and removes email addresses for those who are receiving emails from the Operation application. Common uses for email include alarm notification, automatic email of exported trend data or emailing generated reports.

## Adding email recipients to the Operation application

- 1. Select S > Configure email recipients > 1.
- 2. In the Add email recipients dialog box, type one or more email addresses separated by a comma.
- 3. Click Apply to save the email addresses.
- 4. If desired, select the Send test email check box to send a test email to the list of recipients.
- 5. Click OK to complete the procedure.

## Editing email recipients in the Operation application

- Select Select Se
- 2. Select the email address(es) to edit and click Edit.
- 3. Modify the email addresses as needed.
- 4. Click Apply to save your changes.
- 5. Do one of the following:
  - Select the Send test mail check box and click OK.
  - Click **OK** to complete the procedure.

## Removing email recipients from the Operation application

- Select Select Se
- 2. Select the email address(es) to remove.
- 3. Click Remove to complete the removal and then click OK.

# 10.4 Data point integration for newly assigned and updated devices

Data point integration only displays under 🕍 > 🍳 Settings if a user role has been granted access to both the

List view core function and 🥍 Tools.

The selections for **Data point integration** determine if data points from monitored automation stations are automatically integrated to the Operation application and how many BACnet objects are imported when data points are integrated.

### Data point integration for newly assigned and updated devices

- 1. Select 📉 > 🍳 > Data point integration.
- 2. Select or clear the options for newly assigned and updated devices. See the following table for more information.
- 3. Click Apply to save the settings.

### Note

Each device manufacturer determines what type of update causes the BACnet database revision number to change. Occasionally, you may find that data points from an updated device have not been automatically integrated because the BACnet database revision number did not change. Should this happen, you must manually reintegrate the data points through  $\Im > \mathcal{F} > Data point integration$ .

| Setting                                        | Description                                                                                                    |  |
|------------------------------------------------|----------------------------------------------------------------------------------------------------|--|
| Automatically integrate newly assigned devices | <ul> <li>If selected, data points are automatically integrated to the Operation application as soon as the automation station is assigned to the Desigo Control Point device.</li> <li>If cleared, you must manually integrate data points for newly-assigned devices.</li> </ul> |  |
| Automatically update assigned devices          | • If selected, data points from an assigned device are automatically integrated if there is a change in the device type or the BACnet database revision number. When data points are automatically integrated:                                                                    |  |
|                                                | <ul> <li>The system uses the original Integration level as well as any advanced selections<br/>that were originally made for including or excluding objects.</li> </ul>                                                                                                    |  |
|                                                | <ul> <li>Any new data points that meet the selected Integration level are integrated.</li> </ul>                                                                                                    |  |
|                                                | <ul> <li>Any objects that are no longer in the updated object list are removed.</li> </ul>                                                                                                    |  |
|                                                | If cleared, you must manually reintegrate the device through 述 > 🥕 Data point integration.                                                                                                    |  |

Table 11: Data point integration dialog box.

# 10.5 Configuring the alarm poll rate

The Alarms polling function periodically checks the database to identify any objects with an active alarm

state, an acknowledge-required state, or a reset-required state.

- Typically, the default Alarm polling settings can be used.
- For sites with a very high network load, you may need to adjust the Alarm polling settings in order to
  optimize the performance of the device.

## Configuring the Alarm poll rate

- ▷ ▲ Alarms is selected in the core function pane.
- 1. Select 📉 > 🍳 > Alarm polling.
- 2. Select a value from the Poll rate drop-down list.
- 3. To save your selections, click Apply.

# 10.6 Configure alarm history

By default, alarms in the **History** X view that are more than one year old are purged by the Operation application every day at 10:00 P.M. If this setting is not appropriate for your site, do the following to configure alarm history:

- ▷ ▲ Alarms is selected in the core function pane.
- 2. Use the following table to make selections in the Configure alarm history dialog box.
- 3. To save your selections, click Apply.

| Setting             | Description                                                                                                    |                                                                                                    |                                                                            |  |
|---------------------|----------------------------------------------------------------------------------------------------|----------------------------------------------------------------------------------------------------|----------------------------------------------------------------------------|--|
| Purge if older than | <ul> <li>The default setting is 1 year.</li> <li>Amount field: Valid entries are numbers greater than 0.</li> <li>Unit of measure drop-down list: Days, Weeks, Months, Years or All.</li> </ul> |                                                                                                    |                                                                            |  |
| Time for purge      | The default setting is <b>Daily</b> , –, –.                                                                                                    |                                                                                                    |                                                                            |  |
|                     | If Field 1 is                                                                                                    | Field 2 options                                                                                              | Field 3 options                                                            |  |
|                     | Daily                                                                                                    | -                                                                                                    | -                                                                          |  |
|                     | Weekly                                                                                                    | Monday<br>Tuesday<br>Wednesday<br>Thursday<br>Friday<br>Saturday<br>Sunday                                   | -                                                                          |  |
|                     | Monthly                                                                                                    | Week 1 (Days 1-7)<br>Week 2 (Days 8-14)<br>Week 3 (Days 15-21)<br>Week 4 (Days 22-28)<br>Week 5 (Days 29-31) | Monday<br>Tuesday<br>Wednesday<br>Thursday<br>Friday<br>Saturday<br>Sunday |  |
| Time                | Displayed in the format selected<br>Field 1: Hours<br>Field 2: Minutes                                                                                                    | I by the currently logged in user. The                                                                       | default setting is <b>22:00</b> or <b>10:00 PM</b> .                       |  |

Table 12: Configure alarm history dialog box.

# 10.7 Configuring alarm routing

The Operation application checks the database once per minute for alarms that need to be sent. If there are multiple alarm notices for a recipient, they are sent in a single email.

By default, the application makes three attempts to send an alarm notification email if the alarm has not been acknowledged. The default interval between each attempt is 15 minutes.

# Configuring alarm routing

- ▷ ▲ Alarms is selected in the core function pane.
- 1. Select 🖾 > 🌣 > Configure alarm routing.
- 2. Use the following table to make selections in the Configure alarm routing dialog box.
- 3. To save your selections, click Apply.

| Setting                        | Description                                                                                                    |  |
|--------------------------------|----------------------------------------------------------------------------------------------------|--|
| Max. number of resend attempts | The maximum number of times the application attempts to send an alarm notification email if the alarm requires an acknowledgement and it has not yet been acknowledged. |  |
|                                | If the object is no longer in alarm, an alarm notification email is not resent even if the alarm requires an acknowledgement, but it has not yet been acknowledged.     |  |
|                                | Valid entries are numbers greater than or equal to <b>0</b> . The default is <b>3</b> .                                                                                 |  |
| Retry interval (minutes)       | The number of minutes the application waits before resending an email for an unacknowledged alarm.                                                                      |  |
|                                | Valid entries are numbers greater than or equal to <b>1</b> . The default is <b>15</b> .                                                                                |  |

Table 13: Configure alarm routing dialog box.

# 10.8 Local settings

This section outlines how to configure local settings, such as language, time, or the screen brightness for a touch panel.

- 1. In ABT-SSA, select 🔯 > Favorite commissioning.
- Select <sup>I</sup> for the desired item in the list.
   ⇒ The most commonly used parameters are displayed.
- 3. Use the following table to make selections for each item.

| 1 |     | Favorite commissioning                                         |                |   |   |
|---|-----|----------------------------------------------------------------|----------------|---|---|
|   |     | Touch panel PXM30.E<br>PXM_31                                  | Operational    | : | 2 |
|   |     | Network port for IP<br>Infra'NwkPortIP                         | 0              | ł |   |
|   |     | Network port for browser connection http:<br>Infra'NwkPortBrws | ps://localhost | ÷ |   |
|   | la. | Assigned devices<br>AssgndDev                                  |                | ÷ | 1 |
|   | Ĩs. | Discovered devices<br>DscvdDev                                 |                | 1 |   |

|   | Name                        | Description                                                                                                    |
|---|-----------------------------|----------------------------------------------------------------------------------------------------|
| 1 | Desigo Control Point device | Location<br>Location description for the device.                                                                            |
|   |                             | <b>Time zone</b><br>Drop-down list of global time zones.                                                                    |
|   |                             | Active system language<br>User interface language for the application.<br>Default: The language selected on the login page. |
|   |                             | Equipment identifier<br>Modify the equipment identifier for the device.                                                     |
|   |                             | <b>Description</b><br>Text field to describe the device. This description displays in the work area.                        |
| 2 | Network port for IP         | Network number<br>Range is 0 to 65534.                                                                                      |
|   |                             | UDP port<br>Range is 0 to 65535.                                                                                            |
|   |                             | IP address                                                                                                    |
|   |                             | IP subnet mask                                                                                                    |
|   |                             | IP default gateway                                                                                                    |
|   |                             | Enable (IP) DHCP<br>Yes – Use dynamic IP addressing.<br>No – Use a fixed IP address.                                        |
|   |                             | Device instance number<br>Range is 0 to 4194303.                                                                            |
|   |                             | Device name<br>Modify the device name.                                                                                      |

0

|   | Name                                                                                                    | Description                                                                                                    |
|---|----------------------------------------------------------------------------------------------------|----------------------------------------------------------------------------------------------------|
|   |                                                                                                    | Command<br>Activate – Apply the new settings. The device may reboot depending on the settings<br>changed.<br>Discard changes – Discard your changes and return to the Favorites list.<br>Restart port– Restart the IP port. |
| 3 | Network port for browser connection<br><b>Note</b><br>This setting only displays for a PXM<br>touch panel. | Screen brightness<br>Use the slider or enter a value to adjust the screen brightness.                                                                                                    |
|   |                                                                                                    | Screen brightness mode<br>Automatic<br>Manual                                                                                                    |
|   |                                                                                                    | <b>Screensaver timeout</b><br>Select the number of minutes the touch panel must be inactive before the screensaver displays. Options are 5, 10, 15, 30, 45 and 60 minutes.                                                  |
|   |                                                                                                    | Screen orientation<br>Landscape<br>Portrait<br>Landscape flipped<br>Portrait flipped                                                                                                    |
|   |                                                                                                    | <b>Keyboard</b><br>Select a keyboard language from the dropdown list.                                                                                                    |
| 4 | Assigned devices                                                                                           | No configuration required.                                                                                                    |
| 5 | Discovered devices                                                                                         | <b>Discovery scope</b><br>Determines if the device discovery is restricted to the local network or if remote networks are included.                                                                                         |
|   |                                                                                                    | Network number<br>The network number to use for the device discovery.                                                                                                    |
|   |                                                                                                    | Max. device instance number<br>Min. device instance number<br>Limits the device discovery to a range of devices.                                                                                                    |
|   |                                                                                                    | Include 3rd party devices<br>Determines if third-party devices are included in the device discovery.                                                                                                    |
|   |                                                                                                    | Command<br>Issues a Discover command using the modified parameters.                                                                                                    |

© Siemens Industry, Inc., 2019 Technical specifications and availability subject to change without notice.